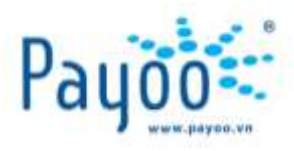

# HƯỚNG DẪN SỬ DỤNG MÁY POS CÓ THANH TOÁN THẢ NGÂN HÀNG

HƯỚNG DẪN SỬ DỤNG POS CÓ THANH TOÁN THẢ NGÂN HÀNG

Trang 1/22

VH\_HL\_HD\_02

Cty CP Dịch vụ Trực tuyến Cộng Đồng Việt 09 Đinh Tiên Hoàng, Phường Đa Kao, Quận 1, Thành phố Hồ Chí Minh, Việt Nam. ĐT: (84-8) 3911 7147 – Fax: (84-8) 3911 7144

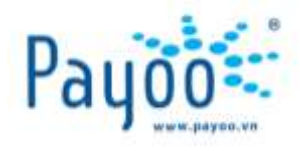

# MỤC LỤC

| I. CÂU TẠO MÁY POS                                            | .3       |
|---------------------------------------------------------------|----------|
| II. QUY TRÌNH GIAO DỊCH QUA MÁY POS                           | .3       |
| III. THANH TOÁN THỂ                                           | .4       |
| III.1. PHÂN BIỆT CÁC LOẠI THỂ VÀ ĐIỀU KIỆN SỨ DỤNG            | .4       |
| III.2. CÁCH SỨ DỤNG CÁC LOẠI THỂ TRÊN MÁY POS                 | .5       |
| IV. HƯƠNG DÂN SỬ DỤNG                                         | .6       |
| IV.1. THỨ KẾT NÔI ĐẾN HỆ THÔNG PAYOO                          | .6       |
| IV.2. DUNG THƯ                                                | .6       |
| IV.3. XEM TRANG THAI GIAO DICH:                               | .7       |
| IV.4. ĐANG NHẠP                                               | .7       |
| IV.5. THANH TOAN HOA ĐƠN                                      | .7       |
| IV.6. MUA MA THE                                              | .9       |
| IV.7. NAP TOPUP (hình thức nạp tiến trực tiếp qua điện thoại) | .9       |
| IV.8. THANH TOAN CHO GIAO DICH CUA CUA HANG                   | 10       |
| V. CAC CHUC NANG TRONG PHIM FUNC                              | 10       |
| V.1. IN LẠI GIAO DỊCH VUA THỤC HIỆN                           | 10       |
| V.2. THONG KE GIAO DICH                                       | 10       |
| V.3. TUNG KET GIAU DICH                                       | 10       |
|                                                               | 11       |
| V.S. THAY DOI MAT KHAU DANG NHAP                              | 11       |
|                                                               | 11       |
| ν.7. DANG ΧΟΑΤ                                                | 11<br>11 |
|                                                               | 11       |
|                                                               | 11<br>17 |
|                                                               | 12       |
|                                                               | 12       |
| VI.5. HUY GIAO DICH THANH TOÁN THỂ (trước khi tổng kết GD)    | 12       |
| VII. MÔT SỐ LƯU Ý                                             | 12       |
| VIII. MÔT SỐ MẫU THÔNG BÁO CƯỚC                               | 13       |
| IX. THỜI GIAN NHÂN HÓA ĐƠN ĐỎ (HÓA ĐƠN DICH VU)               | 20       |
| X. CÁC CÂU HỎI THƯỜNG GĂP VÀ CÁCH GIẢI OUYẾT                  | 21       |
| XI. THÔNG TIN LIÊN HỆ                                         | 22       |
|                                                               |          |

HƯỚNG DẪN SỬ DỤNG POS CÓ THANH TOÁN THẢ NGÂN HÀNG Trang 2/22 VH\_HL\_HD\_02

Cty CP Dịch vụ Trực tuyến Cộng Đồng Việt

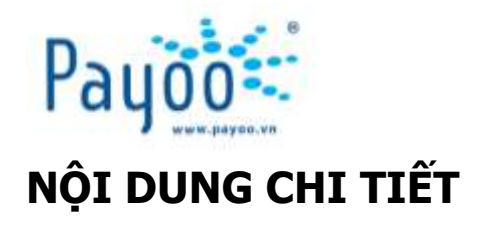

# I. CẤU TẠO MÁY POS

**Máy POS** (Point of Sale/ Service): là thiết bị được Payoo cung cấp cho các hệ thống cửa hàng, siêu thị, chung cư,... để thực hiện giao dịch thanh toán hóa đơn, mua mã thẻ và nạp top-up. Để hoạt động được, máy POS phải bao gồm các thiết bị sau:

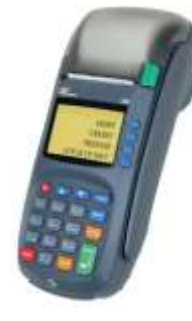

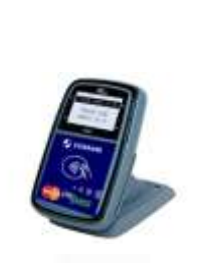

- Máy POS
- Dây cáp mạng có kết nối internet
- Nguồn điện
- Đầu đọc thẻ Contactless: dùng cho thanh toán bằng thẻ Paypass (R50)

Máy POS

Đầu đọc thẻ Contactless

#### II. QUY TRÌNH GIAO DỊCH QUA MÁY POS

Giao dịch viên phải thực hiện đúng và đầy đủ các bước theo hướng dẫn trong quy trình để tránh các khiếu nại từ khách hàng và nhà cung cấp.

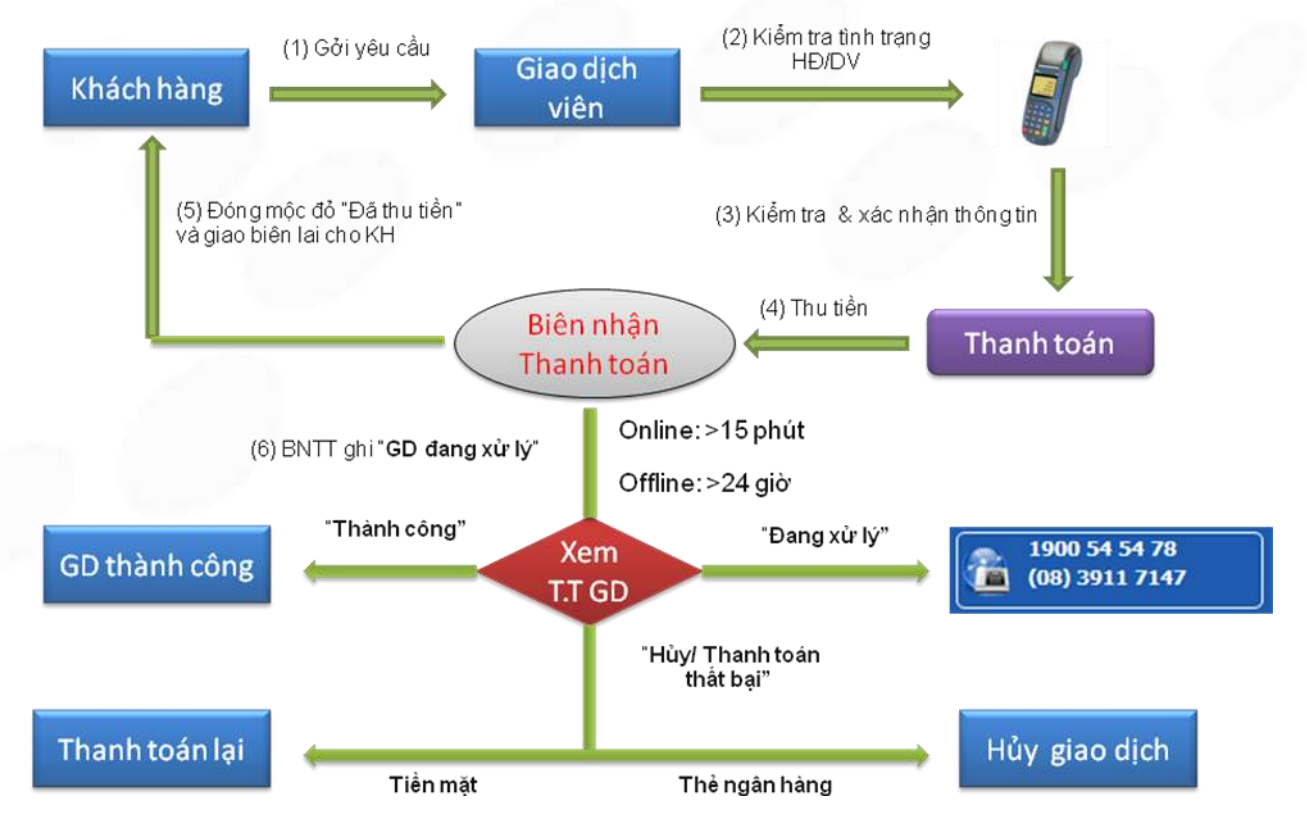

# DIỄN GIẢI:

(1) NV tại cửa hàng tiếp nhận đầy đủ thông tin của KH khi đến thanh toán hoặc mua hàng qua Payoo.

hướng dẫn sử dụng pos có thanh toán thẻ ngân hàng

VH\_HL\_HD\_02

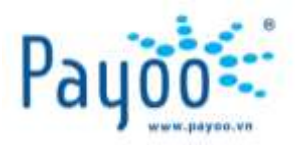

- (2) NV tiến hành việc kiểm tra tình trạng đơn hàng/ thông tin hàng hóa trên máy POS.
- (3) NV phải xác nhận lại với KH các thông tin hiển thị trên máy POS trước khi tiến hành thanh toán.
- (4) NV phải thu tiền KH trước khi in Biên nhận thanh toán.
- (5) NV đóng mộc đỏ "Đã thu tiền" của Payoo vào biên nhận trước khi giao cho KH để xác nhận đã thực hiện dịch vụ.
- (6) NV kiểm tra các thông báo xuất hiện trên biên nhận. Nếu biên nhận xuất hiện câu thông báo " Giao dịch đang được xử lý,...." thì phải kiểm tra trạng thái giao dịch của giao dịch này theo thời gian sau:
  - Đ/v giao dịch **Online**: sau 15 phút thực hiện giao dịch.
  - Đ/v giao dịch **Offline**: sau 24 giờ thực hiện giao dịch.

#### CÁC KẾT QUẢ GIAO DỊCH SẼ ĐƯỢC HIỂN THỊ:

- (6.1) **<u>Trường hợp 1</u>**: Giao dịch có trạng thái "**Thành công**" →KH đã được gạch nợ thành công tại NCC.
- (6.2) **<u>Trường hợp 2</u>**: Giao dịch có trạng thái "**Đang xử lý**" →Liên hệ ngay với Payoo để được hỗ trợ.
- (6.3) Trường hợp 3: Giao dịch có trạng thái "Hủy" hoặc "Thanh toán thất bại" thì:
  - Nếu giao dịch được thanh toán bằng tiền mặt  $\rightarrow$ Thanh toán lại cho KH.
  - Nếu giao dịch được thanh toán bằng thẻ ngân hàng  $\rightarrow$ Tiến hành hủy giao dịch đã thực hiện.

#### III. THANH TOÁN THỂ

Máy POS chấp nhận thanh toán cho giao dịch mua hàng hóa của cửa hàng và giao dịch của Payoo.

#### III.1. PHÂN BIỆT CÁC LOẠI THẢ VÀ ĐIỀU KIỆN SỬ DỤNG

Hiện tại máy POS chấp nhận thanh toán các loại thẻ sau:

- **1. Thẻ quốc tế**: Là các loại thẻ thanh toán được chấp nhận trên toàn cầu như Visa, Master, JCB, UnionPay, v.v...
- 2. Thẻ Master Card Paypass: là loại thẻ tín dụng quốc tế của Master Card. Đây là một loại hình thanh toán bằng thẻ "không tiếp xúc" bằng cách chạm thẻ vào một thiết bị đọc đầu cuối với giá trị thanh toán thấp (≤ 900.000Đ), các giá trị lớn hơn phải chèn thẻ vào máy.

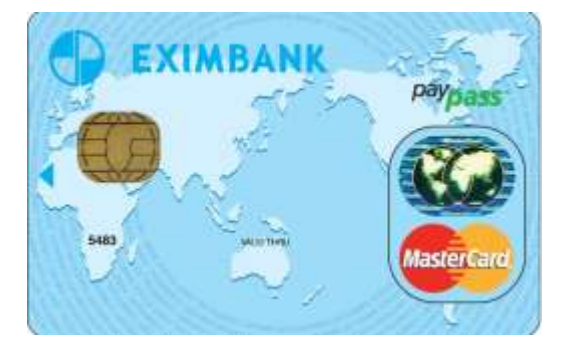

Trang 4/22

#### <u>ĐIỀU KIỆN SỬ DỤNG</u>

hướng dẫn sử dụng pos có thanh toán thẻ ngân hàng

VH\_HL\_HD\_02

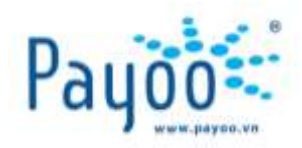

- Bắt buộc phải có đầu đọc thẻ Paypass R50 gắn vào POS. Nếu không sẽ không thực hiện được bất kỳ GD thẻ nào.
- Thẻ Paypass có thể chạm vào đầu đọc R50 hoặc chèn vào máy POS giống thẻ chip.
- Dơn hàng có giá trị thấp hơn hoặc bằng **900.000**Đ bắt buộc KH phải chạm thẻ vào đầu đọc R50. Với giá
   trị giao dịch trên **900.000**Đ không thể chạm thẻ mà phải chèn thẻ.
- Với giá trị giao dịch dưới **10.000Đ** thì POS không in ra biên nhận riêng của ngân hàng mà chỉ hiện màn hình báo Mã chuẩn chi.

# <u>Lưu ý:</u> Tất cả các giao dịch thanh toán hàng hóa của Payoo đều không hỗ trợ hình thức chạm bằng thẻ Paypass mà phải chèn thẻ.

3. Thẻ nội địa: Là các loại thẻ ATM thông thường - Hiện tại Payoo chưa triển khai thanh toán bằng loại thẻ này, các giao dịch mua hàng của cửa hàng vẫn thanh toán bình thường.

#### III.2. CÁCH SỬ DỤNG CÁC LOẠI THỂ TRÊN MÁY POS

- 1. Đối với thẻ Paypass: có thể đặt thẻ lên thiết bị đầu đọc hoặc chèn thẻ tùy vào giá trị giao dịch. KH không cần lấy thẻ ra khỏi ví vẫn có thể chạm thẻ vào đầu đọc với một trong hai mặt thẻ. Thời gian chạm thẻ tối thiểu phải 3 giây hoặc cho đến khi đầu đọc hiện thông báo xử lý. Không nên lấy thẻ ra nhanh hoặc kéo thẻ ngang đầu đọc để tránh trường hợp lỗi đọc thẻ. Với trị giá đơn hàng nhỏ hơn hoặc bằng 900.000Đ thì KH phải tự chạm thẻ vào thiết bị đọc. Các đơn hàng có trị giá lớn hơn thì NV phải thực hiện việc chèn thẻ hoặc quẹt thẻ. Giao dịch mua hàng của Payoo không sử dụng được hình thức chạm thẻ mà phải chèn thẻ đối với thẻ Paypass.
- 2. Thẻ chip: Là loại thẻ mà trên đó có mạch CHIP ngay trên mặt trước thẻ để máy đọc thông tin thẻ. Thường áp dụng cho thẻ quốc tế, một số thẻ nội địa cũng có chip. Sử dụng bằng cách chèn vào khe đọc thẻ, hướng mặt Chip lên trên, giữ thẳng thẻ và đẩy vào khe đọc.

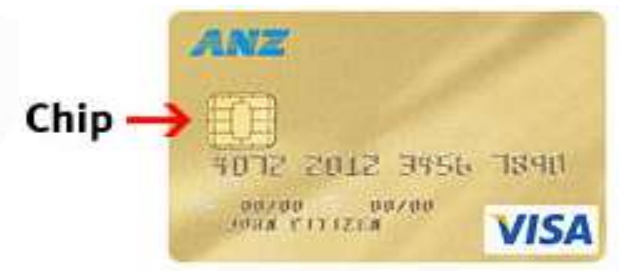

**3.** Thẻ từ: Là loại thẻ có vạch từ màu đen thường nằm mặt sau thẻ. Áp dụng cho tất cả các loại thẻ. Sử dụng bằng cách quẹt (swipe), áp mặt từ vào thân máy theo hướng từ đầu đến cuối khe đọc thẻ.

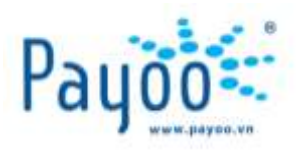

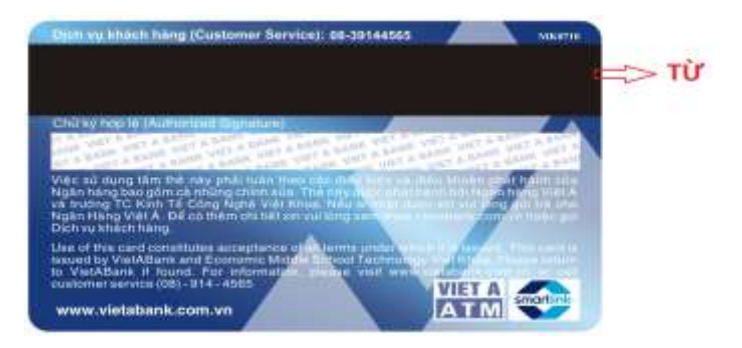

# IV. HƯỚNG DẪN SỬ DỤNG

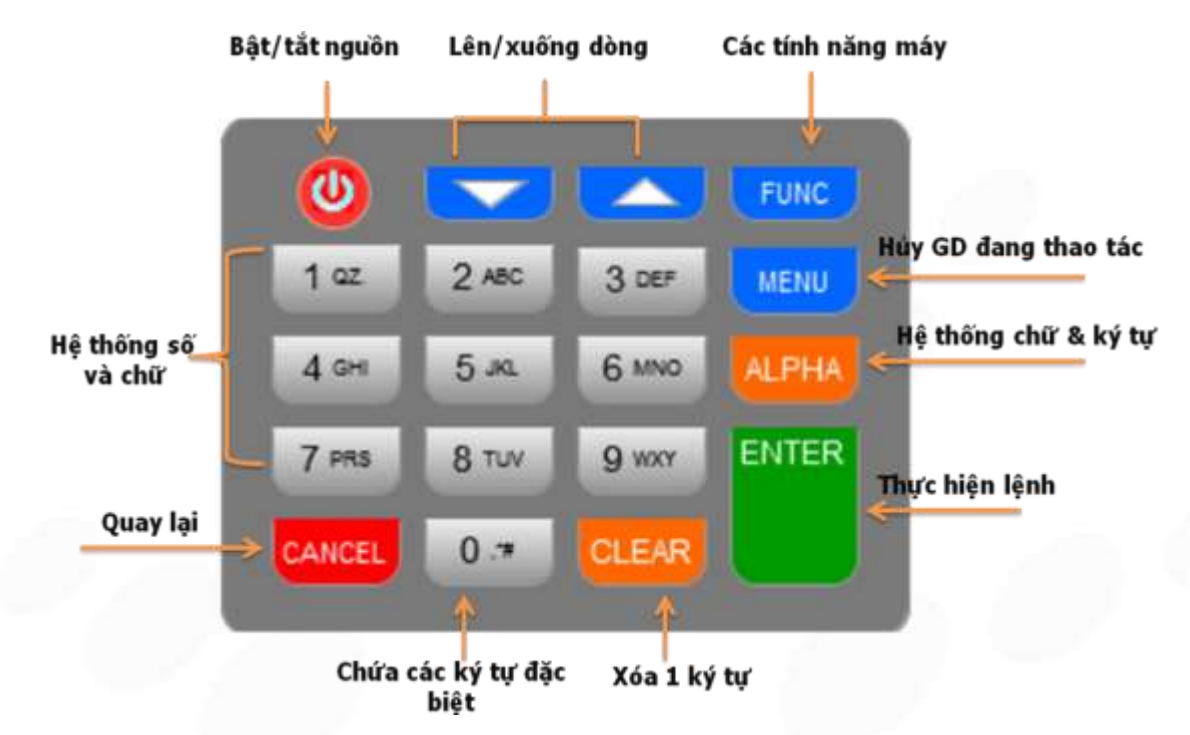

Cách bấm chữ: Nhấn Số chứa chữ cần tìm  $\rightarrow$  Nhấn Alpha cho đến khi hiện ra chữ đang tìm.

<u>Ví dự</u>: Muốn bấm chữ L: Nhấn số 5 → Nhấn Alpha 3 lần

# IV.1. THỬ KẾT NỐI ĐẾN HỆ THỐNG PAYOO

| 1. Chưa đăng nhập          | 1        |                                               | 2.               | Đã đăng nhập                                              |          |                                               |
|----------------------------|----------|-----------------------------------------------|------------------|-----------------------------------------------------------|----------|-----------------------------------------------|
| ĐĂNG NHẬP<br>NHẬP MẬT KHẦU | Bấm FUNC | THỪ KẾT NÓI<br>KIỂM TRA KẾT NÓI<br>THÀNH CÔNG | 1<br>2<br>3<br>4 | T. TOÁN HÓA ĐƠN<br>MUA MÃ THỂ<br>TOP UP<br>NẠP TIỀN PAYOO | Bắm FUNC | THỬ KẾT NỔI<br>KIỀM TRA KẾT NỔI<br>THÀNH CÔNG |

#### IV.2. DÙNG THỬ

Chức năng này dùng để thực tập các thao tác về dịch vụ trên máy POS như trường hợp đã đăng nhập

HƯỚNG DẪN SỬ DỤNG POS CÓ THANH TOÁN THẢ NGÂN HÀNG

Trang 6/22

VH\_HL\_HD\_02

Cty CP Dịch vụ Trực tuyến Cộng Đồng Việt

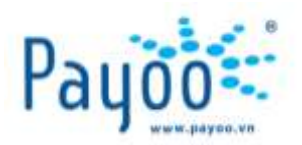

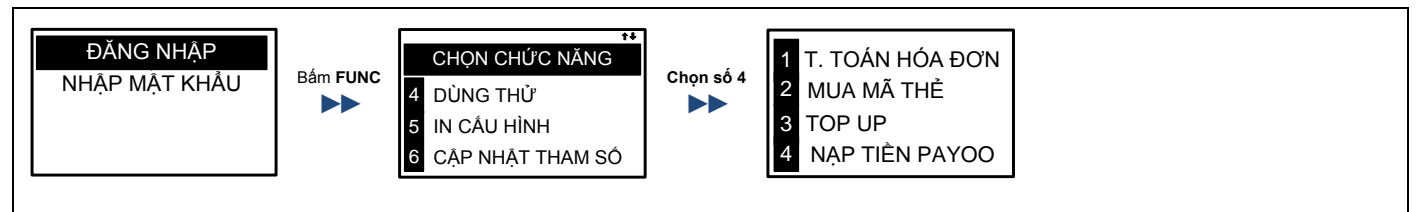

#### IV.3. XEM TRANG THÁI GIAO DICH:

Chức năng này dùng để kiểm tra trang thái các giao dich đã thực hiên

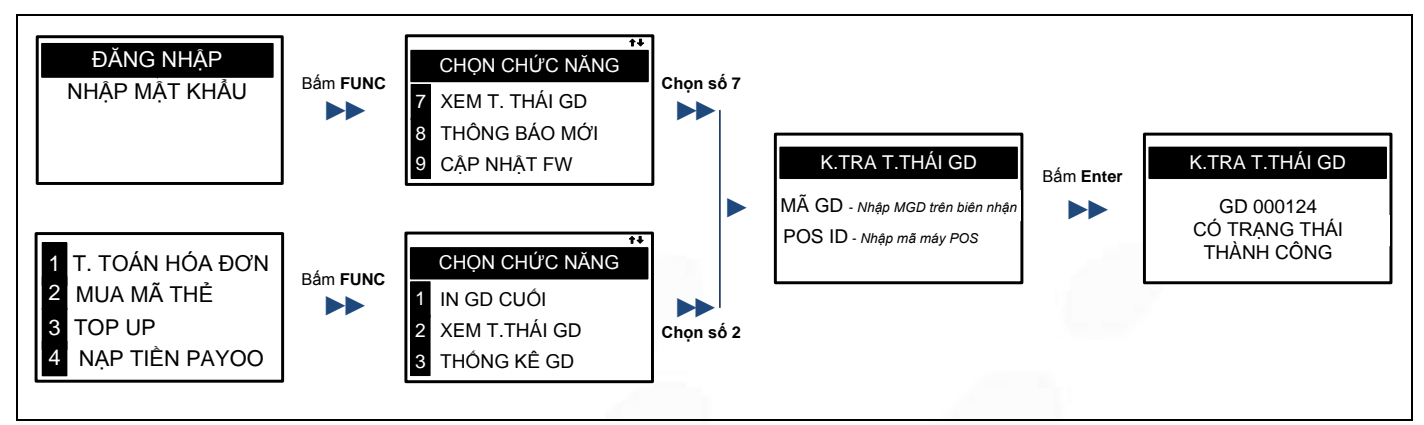

# IV.4. ĐĂNG NHÂP

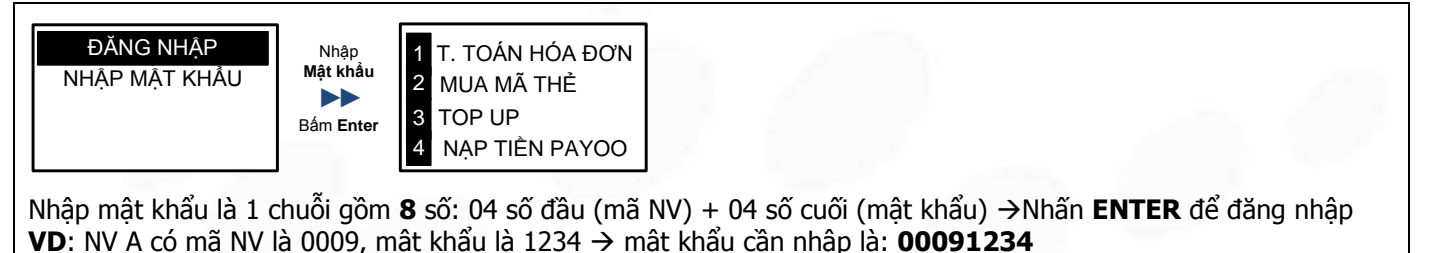

#### IV.5. THANH TOÁN HÓA ĐƠN

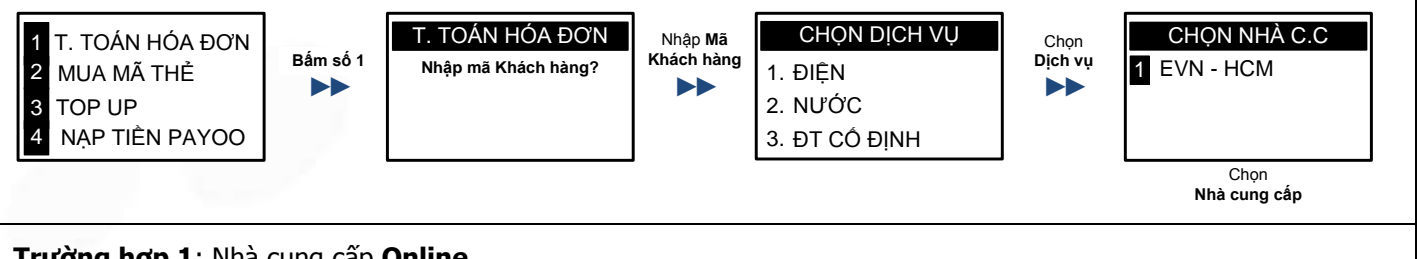

#### Trường hợp 1: Nhà cung cấp Online

HƯỚNG DẪN SỬ DUNG POS CÓ THANH TOÁN THẢ NGÂN HÀNG

Trang 7/22

VH\_HL\_HD\_02

Cty CP Dịch vụ Trực tuyến Cộng Đồng Việt

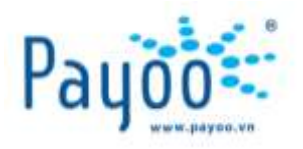

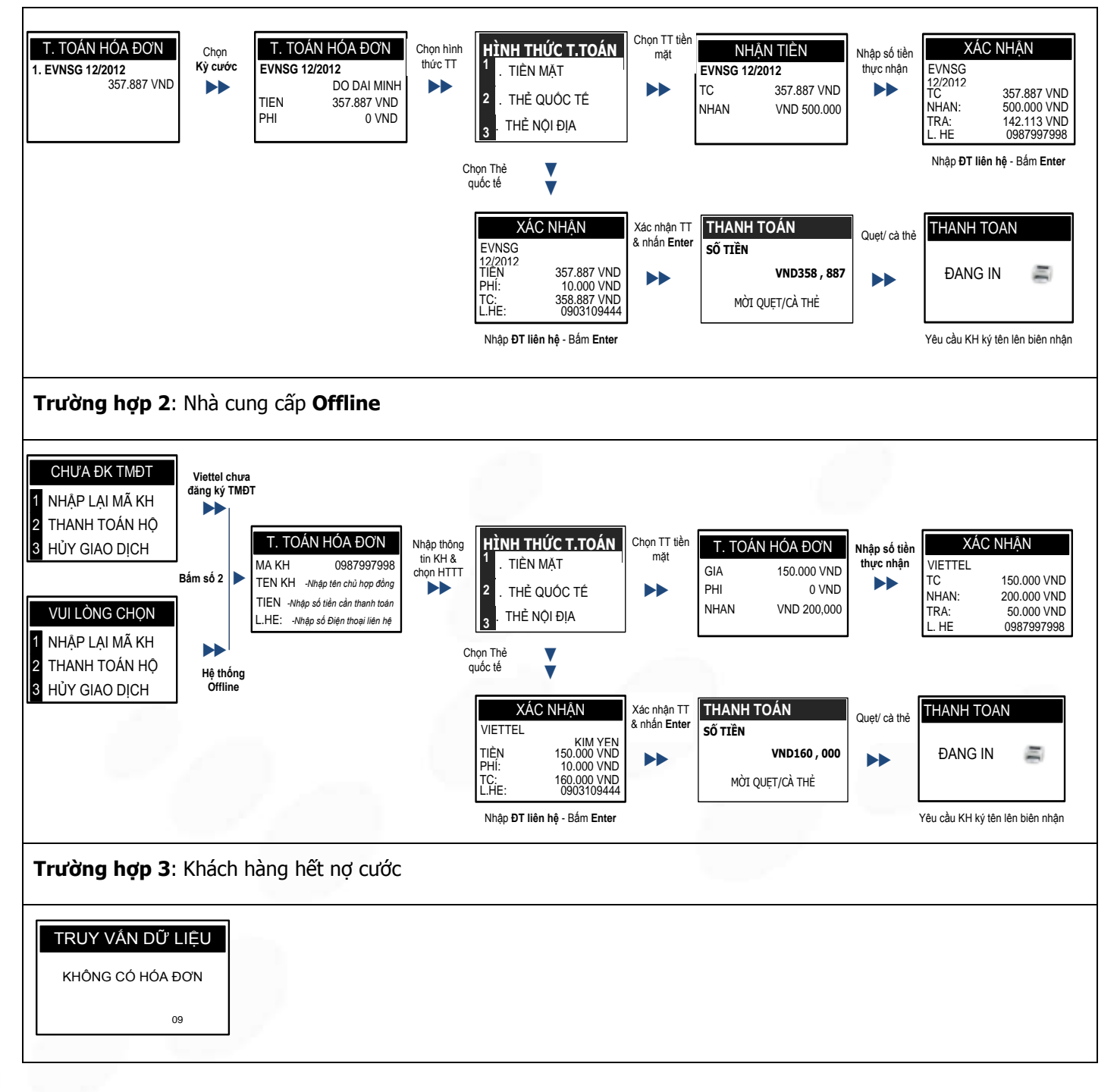

HƯỚNG DẪN SỬ DUNG POS CÓ THANH TOÁN THẢ NGÂN HÀNG

VH\_HL\_HD\_02

Trang 8/22

Cty CP Dịch vụ Trực tuyến Cộng Đồng Việt

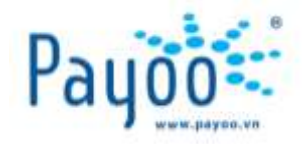

#### IV.6. MUA MÃ THỂ

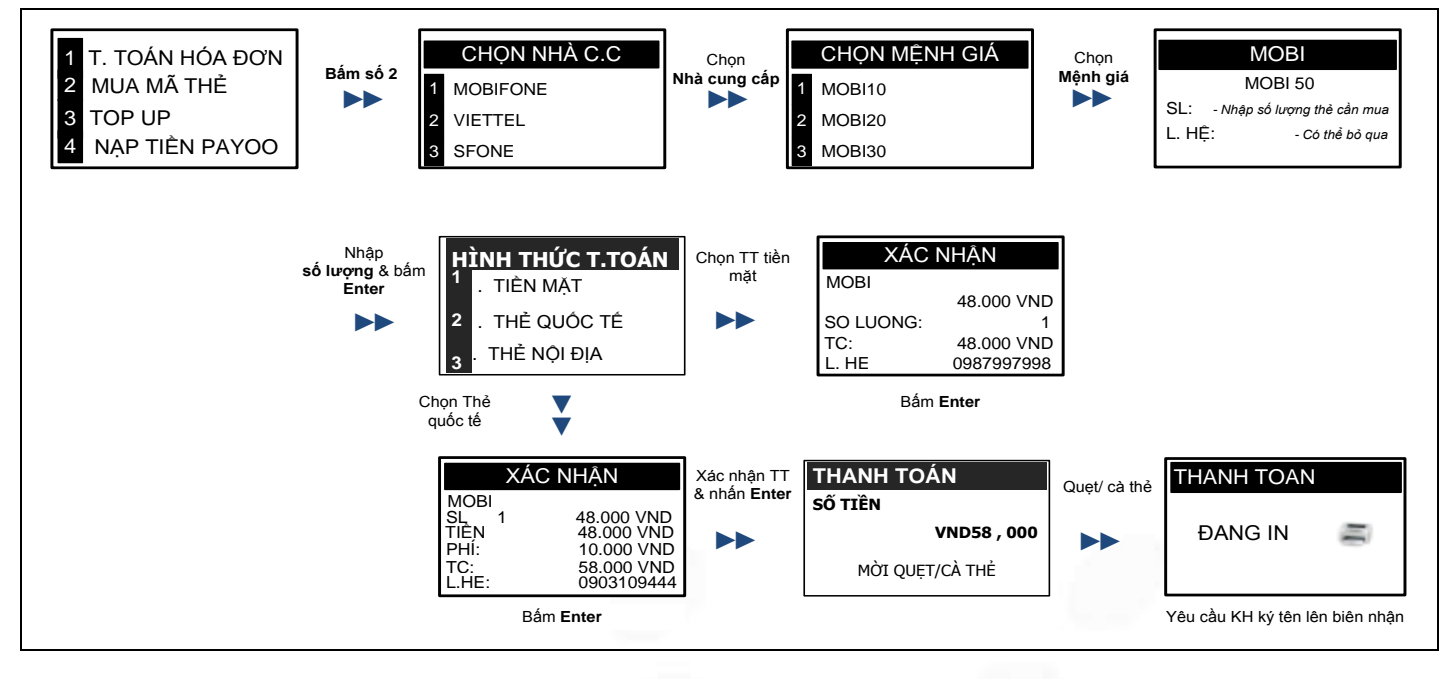

#### IV.7. NAP TOPUP (hình thức nạp tiền trực tiếp qua điện thoại)

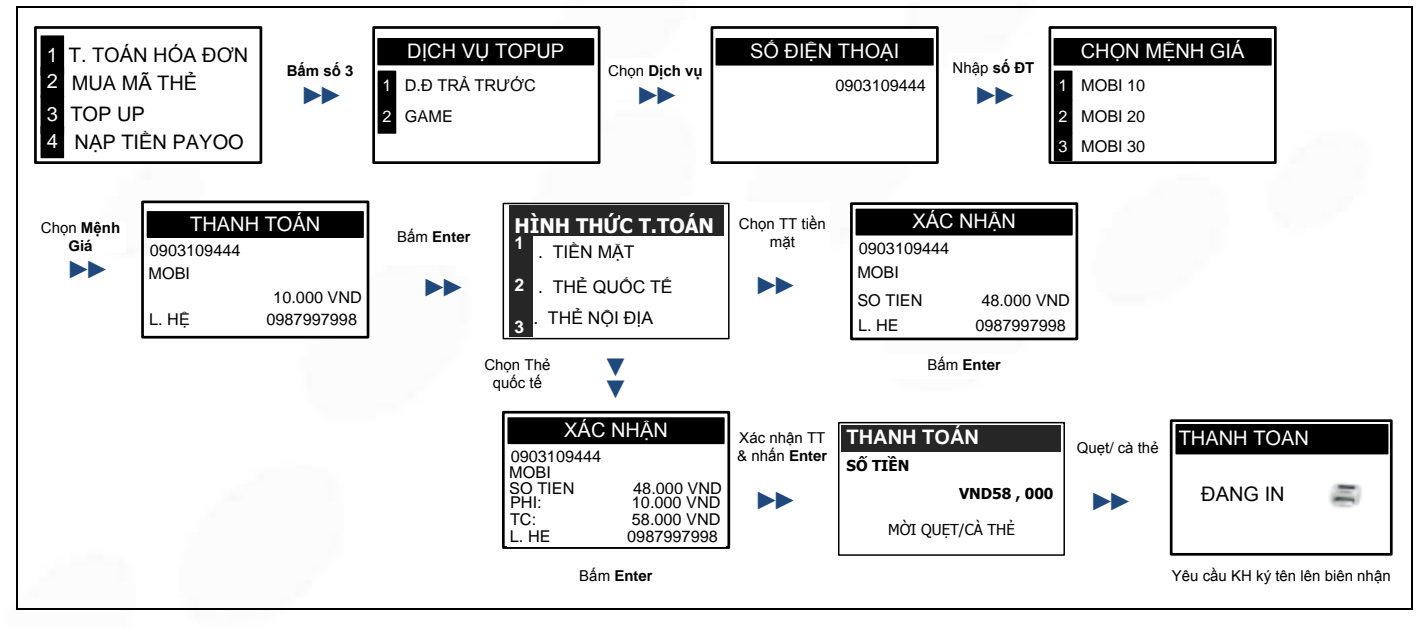

HƯỚNG DẪN SỬ DUNG POS CÓ THANH TOÁN THỂ NGÂN HÀNG

Trang 9/22

VH\_HL\_HD\_02

Cty CP Dịch vụ Trực tuyến Cộng Đồng Việt

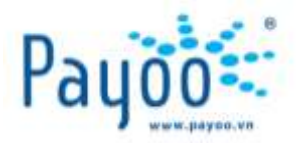

# IV.8. THANH TOÁN CHO GIAO DỊCH CỦA CỬA HÀNG

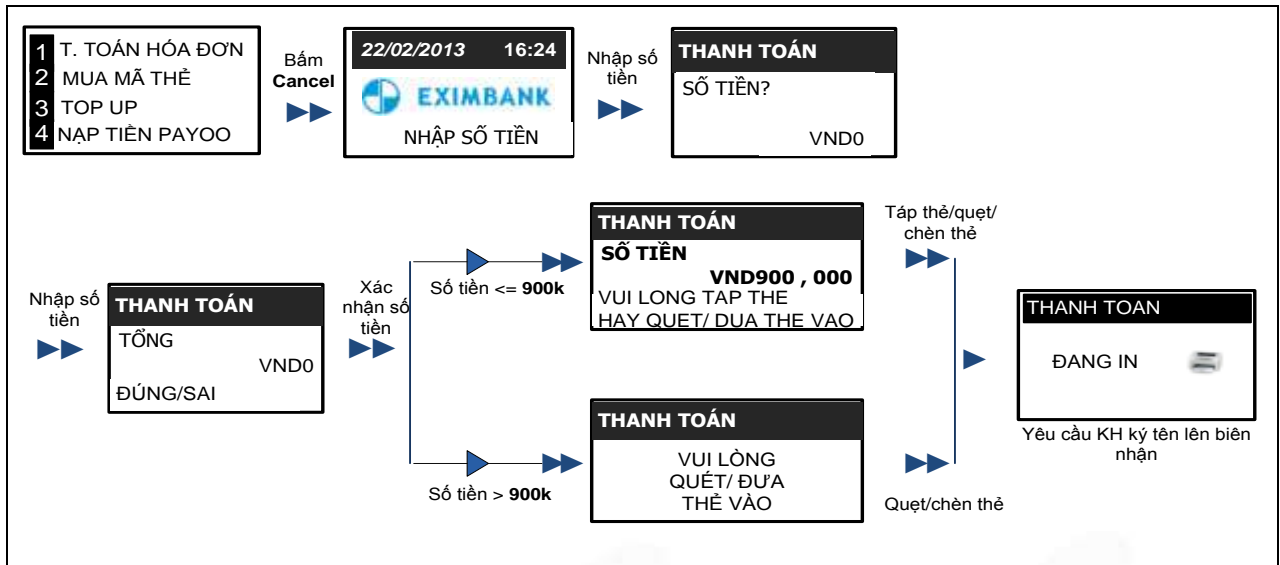

# V. CÁC CHỨC NĂNG TRONG PHÍM FUNC

# V.1. IN LẠI GIAO DỊCH VỪA THỰC HIỆN

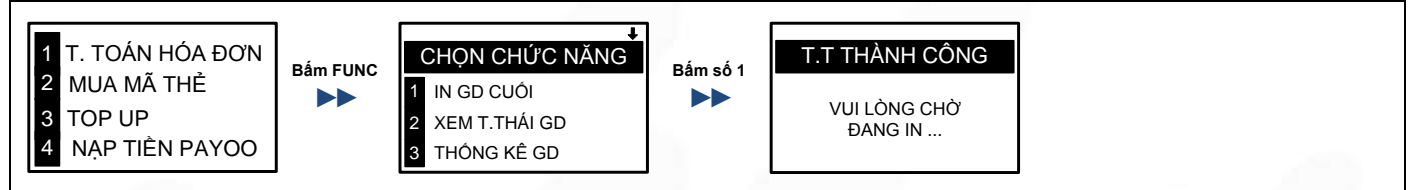

# V.2. THỐNG KÊ GIAO DỊCH

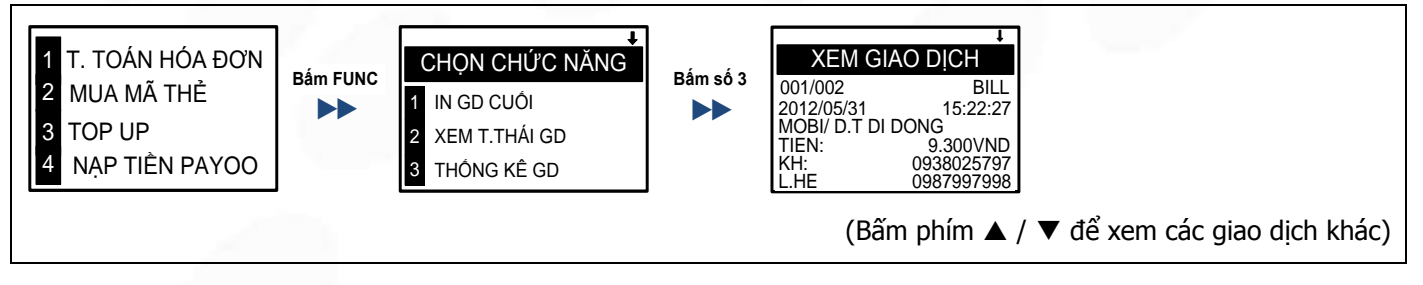

# V.3. TỔNG KẾT GIAO DỊCH

Sau khi in tổng kết, toàn bộ giao dịch sẽ bị xóa khỏi máy, Cửa hàng trưởng có thể xem tại website Payoo.

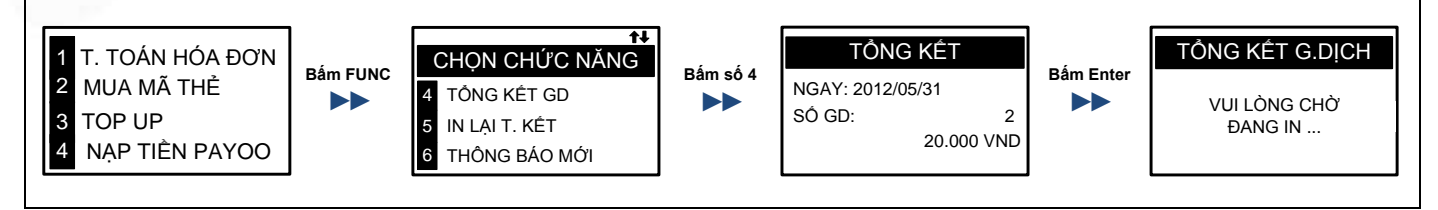

HƯỚNG DẪN SỬ DỤNG POS CÓ THANH TOÁN THẢ NGÂN HÀNG

Trang 10/22

VH\_HL\_HD\_02

Cty CP Dịch vụ Trực tuyến Cộng Đồng Việt

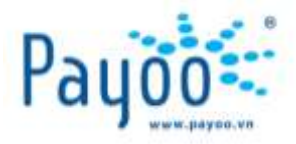

# V.4. IN LẠI TỔNG KẾT GIAO DỊCH

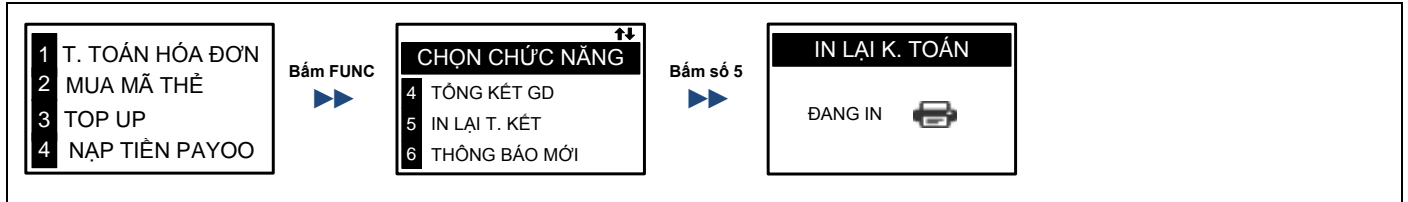

# V.5. THAY ĐỔI MẬT KHẨU ĐĂNG NHẬP

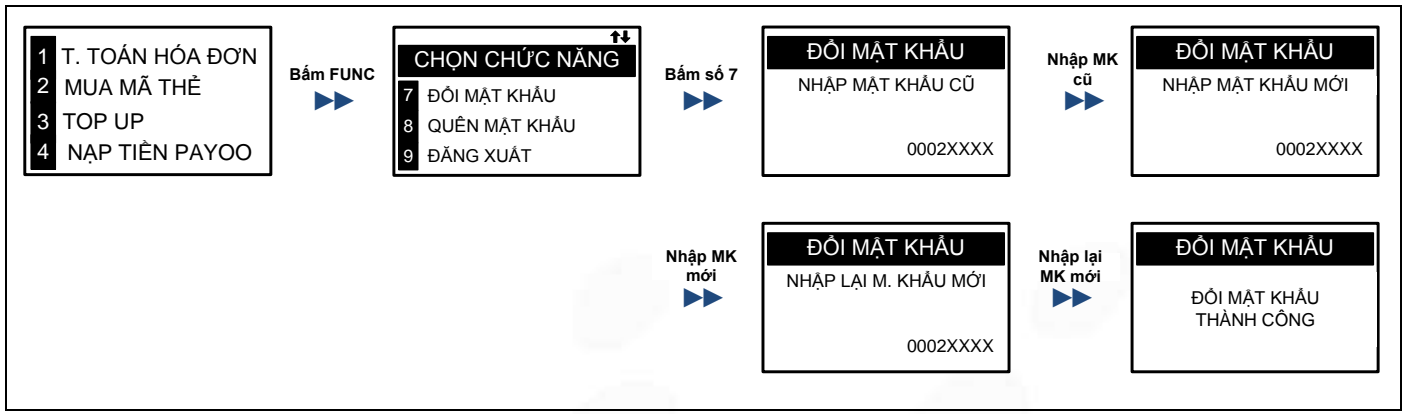

# V.6. LẤY LẠI MẬT KHẨU CHO NHÂN VIÊN (chỉ dành cho cấp quản lý)

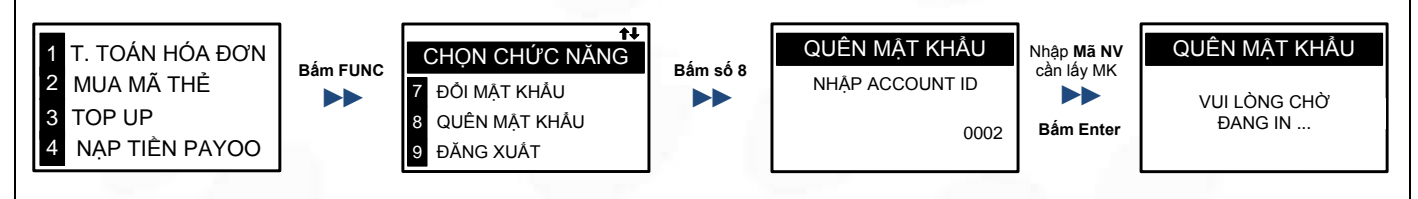

# V.7. ĐĂNG XUẤT

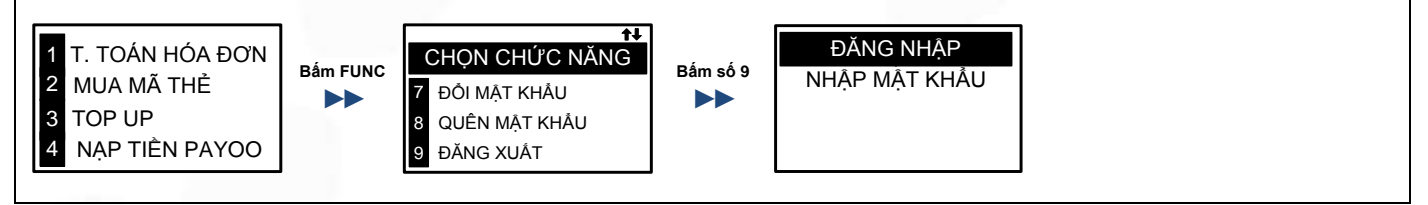

# VI. MỘT SỐ CHỨC NĂNG KHÁC DÀNH CHO THANH TOÁN THẢ VI.1. IN GIAO DICH THANH TOÁN THẢ VỪA THƯC HIÊN

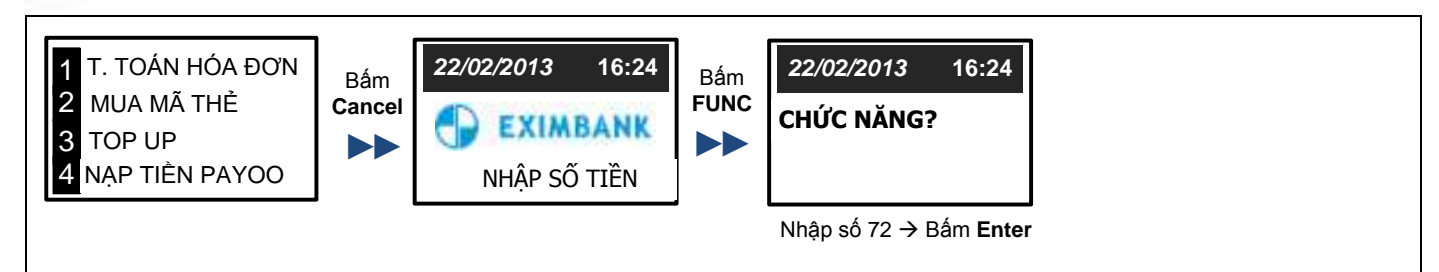

HƯỚNG DẪN SỬ DỤNG POS CÓ THANH TOÁN THẢ NGÂN HÀNG

Trang 11/22

VH\_HL\_HD\_02

Cty CP Dịch vụ Trực tuyến Cộng Đồng Việt

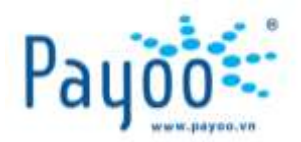

# VI.2. IN LẠI MỘT GIAO DỊCH THANH TOÁN THỂ BẤT KÌ

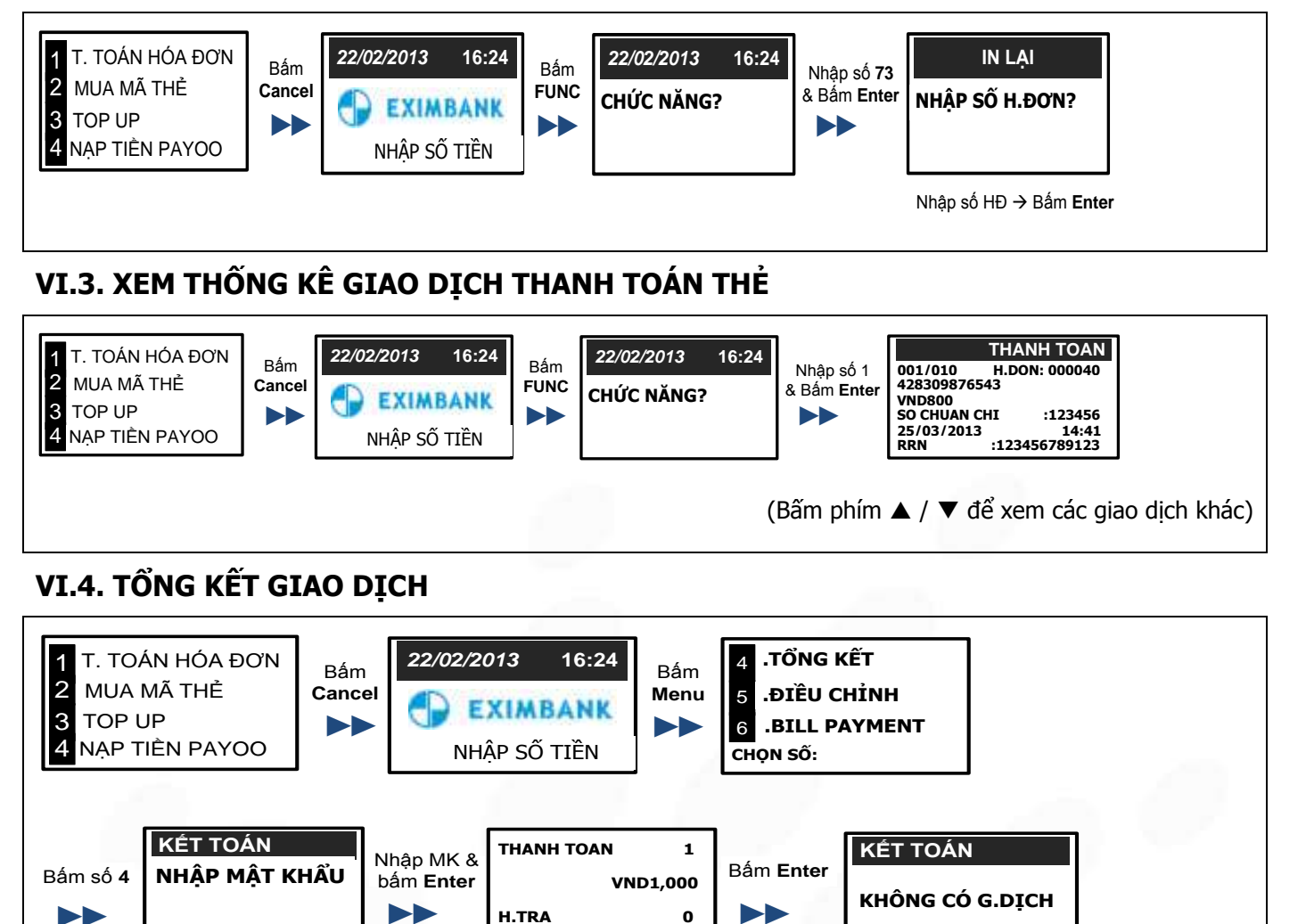

#### VI.5. HỦY GIAO DỊCH THANH TOÁN THỂ (trước khi tổng kết GD)

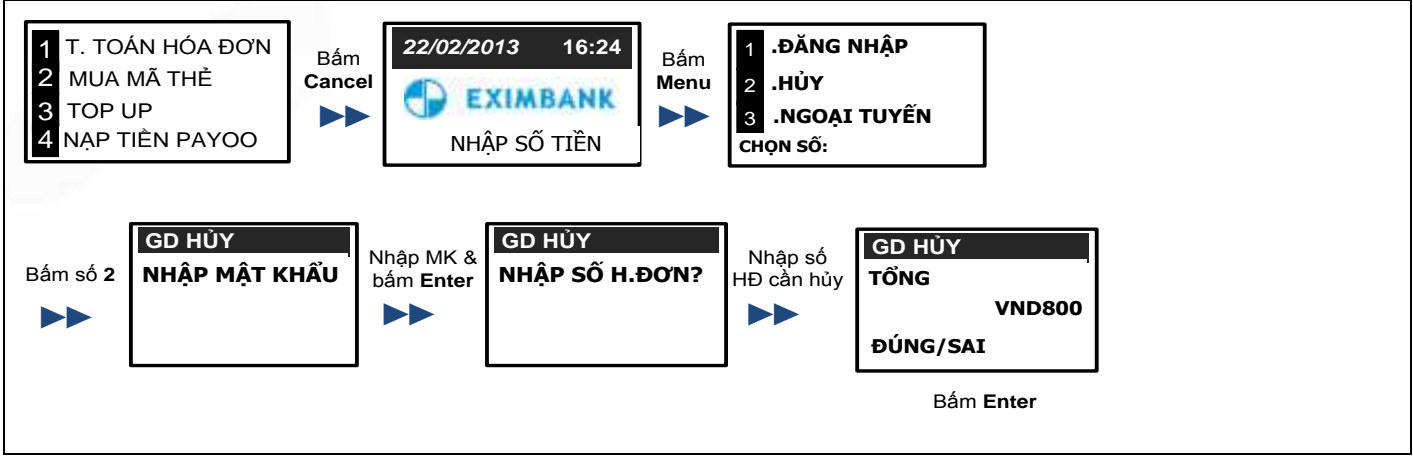

**VND - 0** 

#### VII. MỘT SỐ LƯU Ý

Đối với các dịch vụ thanh toán hóa đơn của NCC Viettel: KH phải đăng ký hình thức thanh toán THƯƠNG
 MẠI ĐIỆN TỬ của Viettel để được Online trên hệ thống Payoo. KH cần liên hệ với Viettel để được hướng dẫn đăng ký.

HƯỚNG DẪN SỬ DỤNG POS CÓ THANH TOÁN THẢ NGÂN HÀNG

Trang 12/22

VH\_HL\_HD\_02

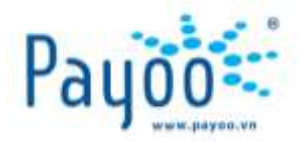

- Hiện tại chỉ topup được cho các số điện thoại di động **trả trước**.
- Xác định chính xác mã KH là dòng nào trên thông báo cước để nhập vào máy POS khi thanh toán hóa đơn.
- Không được tổng kết giao dịch thanh toán thẻ nếu trước đó có giao dịch đang xử lý mà chưa nhận được trạng thái cuối cùng.
- Thông tin Mã GD và Mã máy POS trên biên nhận thanh toán tiền điện (EVNHCM) có điểm khác biệt so với các dịch vụ khác. Hình bên dưới thể hiện vị trí mà thông tin mã GD, mã máy POS:

|                                 | XÁC | NHÂN |                |
|---------------------------------|-----|------|----------------|
| DICH UU:                        |     |      | ÐIÉN           |
| NHÀ CUNG CÁP:                   |     |      | EUN-HCM        |
| KÝ:                             |     |      |                |
| MÁ KHÁCH HÀNG:.                 |     |      | PE02000004310  |
| TEN KHÁCH HÀNG:                 |     |      | to hieu thuan  |
| ÐIA CHÍ:                        |     |      | to hien thanh  |
| THANH TOAN :                    |     |      | THE NGAN HANG  |
| NGÀY:                           |     |      | 2012 16:45:10  |
| POS NO:                         |     |      |                |
| MA GIAD DICH:                   |     |      | 2506601000094  |
| SO TIEN:                        |     |      |                |
| PHI:                            |     |      |                |
| SO THAM CHIEU                   |     |      | . 123456789123 |
| MA CHUAN CHI:                   |     |      | 123456         |
| THE DESCRIPTION OF THE PARTY OF |     |      |                |

Với hình này: MÃ GIAO DỊCH là một chuỗi gồm 14 số 32506601000094. Trong đó:

- + Mã GD: 6 số cuối trong chuỗi là 000094
- + Mã máy POS: 8 số đầu trong chuỗi là 32506601
- Sau khi thanh toán hóa đơn: NCC sẽ gởi hóa đơn đỏ về nhà cho KH đối với các NCC online theo thời gian quy định của NCC đó. Các NCC Offline thì Payoo sẽ gởi về (có tính phí EMS) nếu KH yêu cầu.

#### VIII. MỘT SỐ MẫU THÔNG BÁO CƯỚC

Các mẫu thông báo cước này nhằm xác định mã KH để nhập vào máy POS khi thanh toán hóa đơn

#### VIII.1. ĐIỆN – EVN HCM

| CONG TY DIGN LUC TP.HG CHI MIMH<br>DIGN LUC PHAL THO<br>DIA CHI 215 LY THUDDIG KIET<br>NOS 41001390-002 FILMAN<br>GIAY BAD TH<br>KY 12/2009 TI MINY 19/10/01<br>TAN MAGH MAND PE12350/89<br>OCT MIAD MAND PE12350/89<br>OCT MIAD MAND PE12350/89 | IL NCOYE                                  | India Galera Li<br>Dial Galera Li<br>Son (martine Li<br>John Conta Li Li<br>Mari Leb / L L |
|----------------------------------------------------------------------------------------------------|-------------------------------------------|--------------------------------------------------------------------------------------------|
| Mã Khách hàng<br>ghi tại dây                                                                                                    | 00x.6iA<br>6000<br>8655<br>11355<br>14755 | Trakmit                                                                                    |
|                                                                                                    | 1780<br>1780                              |                                                                                            |
| M IS HORE 33/11/0009/                                                                                                    | NH TOAN UD                                | 40                                                                                         |
| Line 9: Our khách hàng có thể thanh loàn bản                                                                                                    | g LRFT, LRFC un                           | a Nighte biang, su                                                                         |

HƯỚNG DẪN SỬ DỤNG POS CÓ THANH TOÁN THẢ NGÂN HÀNG

VH\_HL\_HD\_02

Cty CP Dịch vụ Trực tuyến Cộng Đồng Việt 09 Đinh Tiên Hoàng, Phường Đa Kao, Quận 1, Thành phố Hồ Chí Minh, Việt Nam. ĐT: (84-8) 3911 7147 – Fax: (84-8) 3911 7144

Trang 13/22

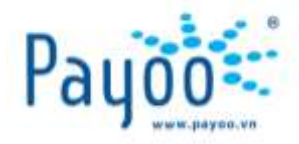

#### VIII.2. INTERNET - FPT

| Cong ty TNHH Viện                           | thông FPT Miền Nam                          |                  | Eý kářa:                                       | 2010                                 |
|---------------------------------------------|---------------------------------------------|------------------|------------------------------------------------|--------------------------------------|
| 68 Võ Văn Tân - Ou                          | in 3 - TP HCM                               |                  | Quyen:                                         | 6                                    |
| Tel: 84-8-9301280 Fa                        | x 84-8-9330362                              |                  | <b>5</b> ố:                                    | 0094860                              |
| TH                                          | ÔNG BÁO CƯỚC Đ                              | TERNET           | INTERNET INVOIO                                | <b>(E)</b>                           |
| Ngày phát hành<br>(Bill date)<br>30/06/2010 | Mä khách hàng<br>(Customer ID)<br>SGD123456 |                  | Tổng số tiền<br>(Amount due)<br><b>280,500</b> | Đơn vị<br>(Unit)<br>VND              |
| Kink<br>Đia Mã kha<br>ghi t                 | ách hàng<br>tại đây<br>56-456               |                  |                                                |                                      |
| Cước phí từ ngày:<br>(Charging from)        | 01/06/2010                                  | Đến ngày<br>(To) | 30/06/2010                                     | Chi tiết như sau:<br>(Detail follow) |

# VIII.3. INTERNET/ ĐIỆN THOẠI CỐ ĐỊNH - SPT

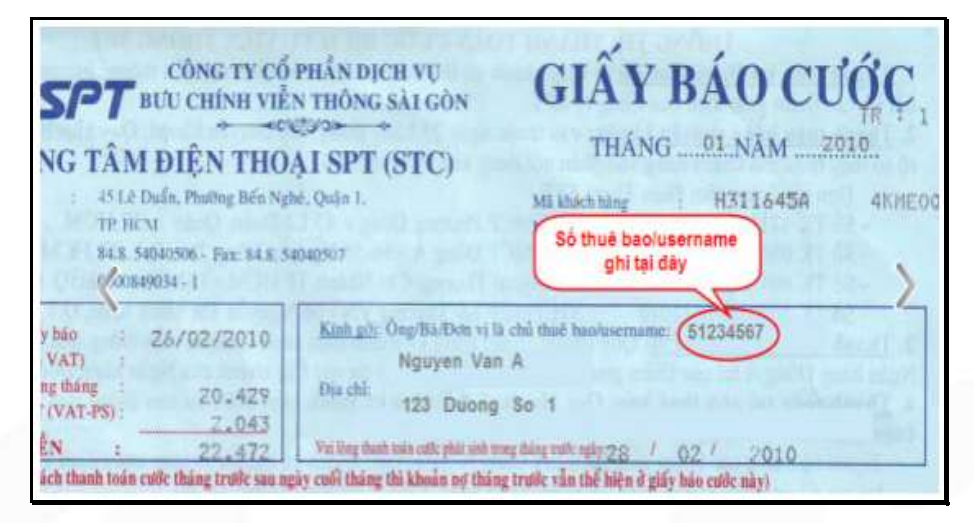

#### **VIII.4. INTERNET - VIETTEL**

| Hilly not their club ban                                                                                                    | TH                   | FOR INTER                      | THANH TO<br>VU INTERNE<br>IOTIFICATION | AN<br>T              |
|----------------------------------------------------------------------------------------------------|----------------------|--------------------------------|----------------------------------------|----------------------|
| TẬP ĐOÀN VIỀN THÔNG QUÂN ĐỘI                                                                                                    | Từ (Fram)            | 01/01/2013                     | Dén (Ta)                               | 31/01/2013           |
| CONG TY VIÊN THÔNG VIETTEL - VIETTEL TELECOM                                                                                                    | Ngay phát<br>(Insued | t hành<br>on)                  | Tổng tổ tiến<br>(Amount)               | Đơn vị<br>(Unit)     |
| Địa chỉ (Address): Số 1 Giang Văn Minh, Kim Mã, Ba Đinh, Hà Nội<br>Tài khoản số (Account No):                                                          | 13/02/3              | 2013                           | 385,000                                | VND                  |
| 0514100204006 NH TMCP Quản đội - CN Điện Biên Phủ - Hà Nội<br>12010000138057 NH Đầu tự 8 PT Việt Nam - Sở giao dịch 1.<br>Kinh gửi (79): Đơn vự Ông/Bà | Công Ty 1            | NHH Xuất Nhập                  | Khầu Hàng Hóa                          | INTERNET<br>Lê Hoàng |
| Dia chi (Address): Mā Khách hàng                                                                                                    | 13, Lõ Văr           | 1 Sỹ, P.13 Q.Phú               | Nhuận TPHCM                            |                      |
| Số thuế bao (Sub, No): ghi tại đây                                                                                                    | 1008_ftth_           | hoarigcttxnkhhl <sup>+</sup> / | A312724630                             | 1044246              |
| Thời điểm chốt công nợ: 24h ngày 31/01/2013                                                                                                    |                      |                                |                                        |                      |

HƯỚNG DẪN SỬ DỤNG POS CÓ THANH TOÁN THẢ NGÂN HÀNG

Trang 14/22

VH\_HL\_HD\_02

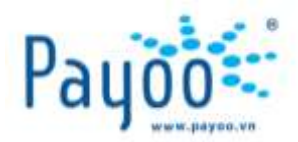

#### VIII.5. INTERNET – VNPT SÀI GÒN

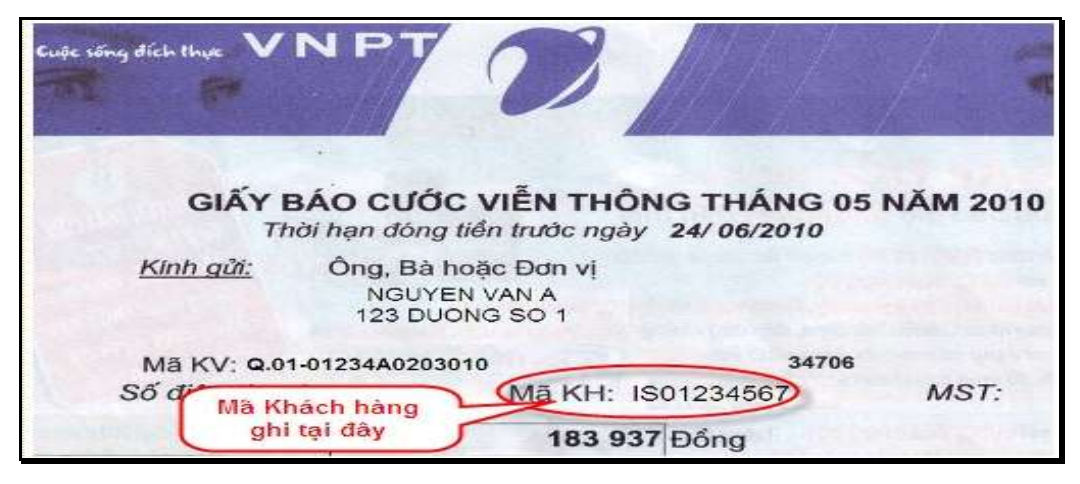

#### VIII.6. ĐIỆN THOẠI DI ĐỘNG – VINAPHONE SÀI GÒN

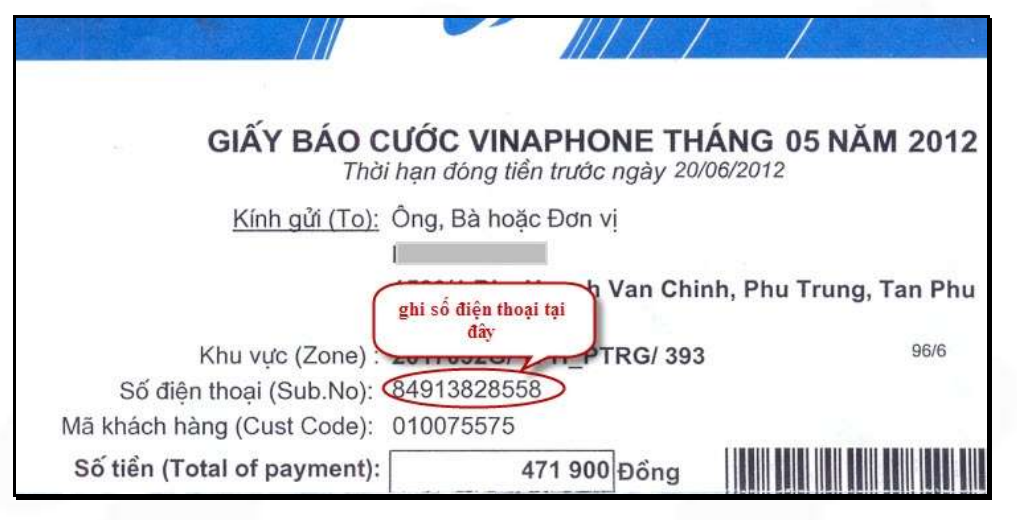

# VIII.7. ĐIỆN THOẠI DI ĐỘNG – MOBIFONE

|               |                  |                               | CƯỚC DỊCH VỤ T<br>Pagment Not     | THÔNG BẢO<br>THÔNG TIN DI I<br>Ification for Post | DÔNG TRẢ SAU      |
|---------------|------------------|-------------------------------|-----------------------------------|---------------------------------------------------|-------------------|
|               |                  | Ngay phat hanh<br>human (bita | Má số khách hàng<br>Customer code | Tổng số tiên<br>Amount dực                        | 336551<br>Data vi |
| HCM           | 4001DAKA         | 11/03/2013                    | 0007099492                        | 1,922,457                                         | VND               |
| Kinh gili     |                  | Đơn vị/Ông/Bả V               | /ð Thanh Tú                       |                                                   |                   |
| Dia chi f     | Address          | 09 Đinh Tiên<br>(lấu 1)       | Hoàng P.Đakao Q.01 TP             | HCM****Công Ty Cộ                                 | ng Đồng Việt      |
| ≤ố thuê)      | bao (Silli Nis.) | 0902123456                    | MKH là số Thu<br>cần thanh toán   | ê bao                                             |                   |
| Cube phí từ n | dig Chargeng     | 11/12/2012                    | dèn                               | ngay (to) 28/1                                    | 2/2012            |
| STT (No.)     | KHOAN            |                               | ITEM                              |                                                   | SO TIEN (AMOUNT)  |
|               | Gài cước         |                               | Tariff packag                     | ja:                                               | 0.00              |
| 5             | Custo thud be    | to thing:                     | Monthly fee                       |                                                   | 0.00              |

**Lưu ý:** Tất cả các số điện thoại di động trả sau: mã KH chính là số Di động cần thanh toán.

HƯỚNG DẪN SỬ DỤNG POS CÓ THANH TOÁN THẢ NGÂN HÀNG

Trang 15/22

VH\_HL\_HD\_02

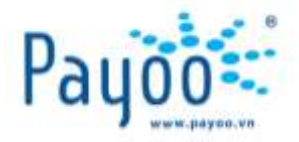

#### VIII.8. ĐIỆN THOẠI CỐ ĐỊNH - SPT PHÚ Mỹ HƯNG (NAM SÀI GÒN)

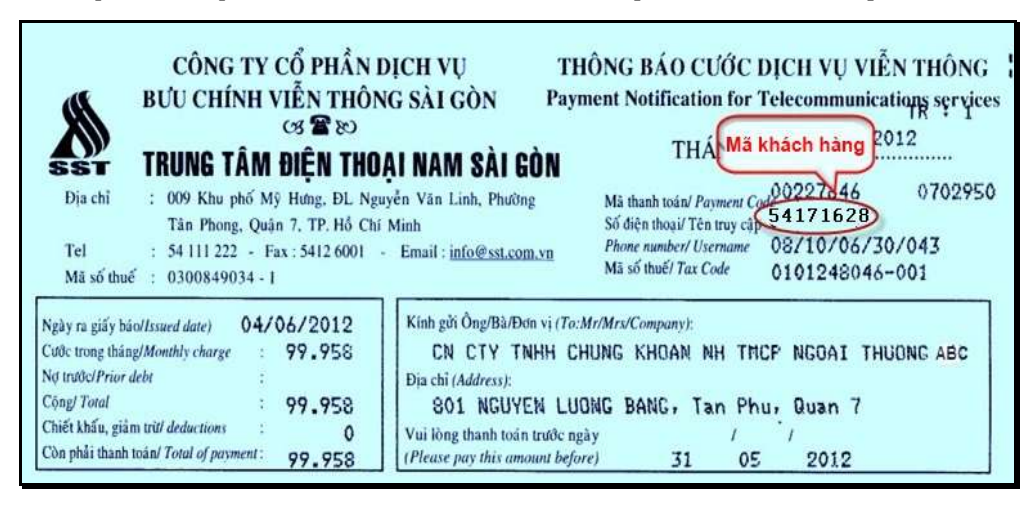

# VIII.9. INTERNET – SPT PHÚ Mỹ HƯNG (NAM SÀI GÒN)

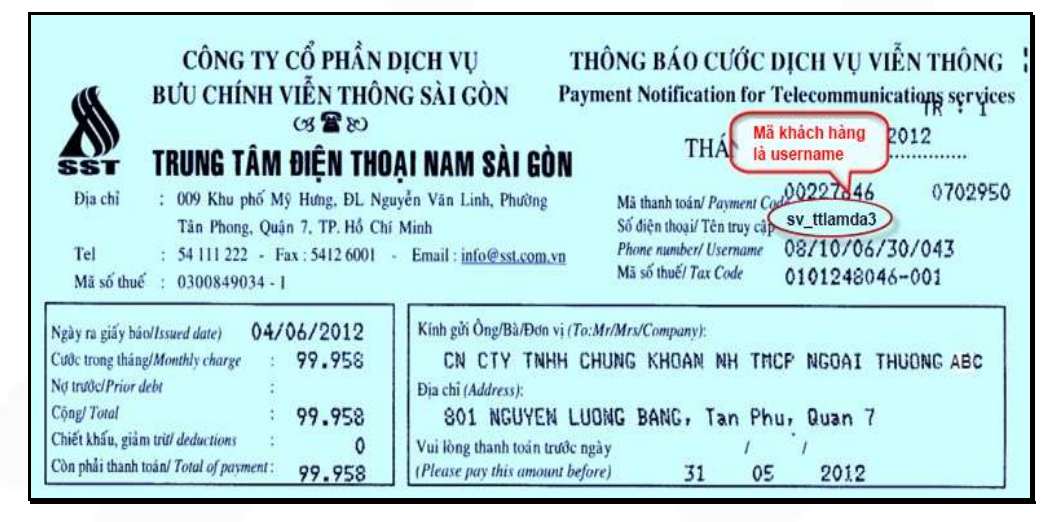

#### VIII.10. INTERNET – CMC TI

| - 1<br>- 1<br>- 1                                                         | THÔNG BẢO (<br>TELECOMMUNIC<br>Từ ngày (From) 23<br>Đơn vị nhận tiền (Receiver) : Chỉ nhánh Công<br>Tải khuản (Account) : 00612260001 -<br>Mã Khách<br>Khách hàng (Client) hàng ghi : Hộ kinh donnh ?<br>Địn chỉ (Address) tại dây : 1595 Phạm Thế F | CƯỚC VIÊN THÔNG<br>CATION BILLING INVOICE<br>3/01/2013 dễn (To) 31/01/2013<br>g ty CP Hạ Tầng Viễn Thông CMC (TP.Hà N<br>Ngân hàng Đông Á - PGD Võ Văn Tần<br>Mai Thanh Duy<br>Hiển, Phường 6, Quận 8, TP. Hồ Chí Minh | Ģi)                                                             |
|---------------------------------------------------------------------------|----------------------------------------------------------------------------------------------------|----------------------------------------------------------------------------------------------------|-----------------------------------------------------------------|
|                                                                           | 00 C0019684405 00                                                                                                    | 10684405                                                                                                    |                                                                 |
| - 8<br>- 9                                                                | Số điện thoại (Telephone)<br>Mã KH (Client code)<br>C KHOÁN CƯỚC                                                                                                    | 19684405<br>Số hợp đồng (Contract no) 001147/201<br>TTEMS                                                                                                    | 1/FH/SALECMCTI/HCM<br>TIÉN (VND)                                |
|                                                                           | Số điện thoại (Telephone)<br>Mã KH (Client code)<br>C KHOÁN CƯỚC<br>Cuốc FTTH SI-DIS (1)                                                                                                    | 19684405<br>Số bựp đồng (Contract no) 001147/201<br>ITEMS<br>Data Transmission                                                                                                    | I/FH/SALECMCTI/HCM<br>TIÉN (VND)<br>245.323                     |
| - 5<br>- 7<br>- 7                                                         | Số điện thoại (Telephone)<br>Mã KH (Client code)<br>C KHOÁN CƯỚC<br>Cước FTTH SI-DIS (1)<br>Cước địch vụ khác (2)                                                                                                    | 19684405<br>Số bựp đồng (Contract no) 001147/201<br>ITEMS<br>Data Transmission<br>Other services (2)                                                                                                    | I/FH/SALECMCTI/HCM<br>TIÊN (VND)<br>245,323                     |
| - 5<br>- 5<br>- 5<br>- 5<br>- 5<br>- 5<br>- 5<br>- 5<br>- 5<br>- 5        | Số điện thoại (Telephone)<br>Mã KH (Client code)<br>C KHOÁN CƯỚC<br>Cước địch vụ khác (2)<br>Phi lập đặt                                                                                                    | 19684405<br>Số bựp đồng (Contract no) 001147/201<br>ITEMS<br>Data Transmission<br>Other services (2) Setup fee                                                                                                    | I/FH/SALECMCTI/HCM<br>TIÊN (VND)<br>245,323                     |
| - 5<br>- 7<br>- 7<br>- 7<br>- 7<br>- 7<br>- 7<br>- 7<br>- 7<br>- 7<br>- 7 | Số điện thoại (Telephone)<br>Mà KH (Client code)<br>C KHOĂN CƯỚC<br>Cước FTTH SI-DIS (I)<br>Cước địch vụ khác (2)<br>Phi lập đặt<br>Thuế IP                                                                                                    | 19684405<br>Số bợp đồng (Contract no) 001147/201<br>ITEMS<br>Data Transmission<br>Other services (2)<br>Setup fee<br>Static IP                                                                                         | I/FH/SALECMCTI/HCM<br>TIÊN (VND)<br>245,323                     |
| - 5<br>- 7<br>- 7<br>- 7<br>- 7<br>- 7<br>- 7<br>- 7<br>- 7<br>- 7<br>- 7 | Số điện thoại (Telephone)<br>Mà KH (Client code)<br>C KHOĂN CƯỚC<br>Cước FTTH SI-DIS (I)<br>Cước dịch vụ khác (2)<br>Phi lấp đặt<br>Thuế IP                                                                                                    | 19684405<br>Số hợp đồng (Contract no) 001147/201<br>ITEMS<br>Data Transmission<br>Other services (2)<br>Setup fee<br>Static IP<br>Hire/Sell courinment                                                                 | I/FH/SALECMCTI/HCM<br>TIÊN (VND)<br>245,323<br>0<br>0           |
| - 5<br>                                                                   | Số điện thoại (Telephone)<br>Mà KH (Client code)<br>C KHOĂN CƯỚC<br>Cước FTTH SI-DIS (I)<br>Cước địch vụ khác (2)<br>Phi lắp đặt<br>Thuế Đại<br>Phi dich vụ                                                                                          | 19684405<br>Số bợp đồng (Contract no) 001147/201<br>ITEMS<br>Data Transmission<br>Other services (2) Setup fee<br>Static IP<br>Hire/Sell equipment<br>Service fee                                                      | 1/FH/SALECMCTI/HCM<br>TIÊN (VND)<br>245,323<br>0<br>0<br>0<br>0 |

hướng dẫn sử dụng pos có thanh toán thẻ ngân hàng

VH\_HL\_HD\_02

Trang 16/22

Cty CP Dịch vụ Trực tuyến Cộng Đồng Việt

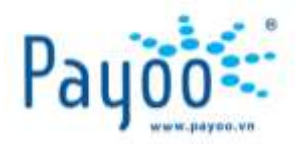

#### VIII.11. ĐIỆN THOẠI CỐ ĐỊNH – VNPT SÀI GÒN

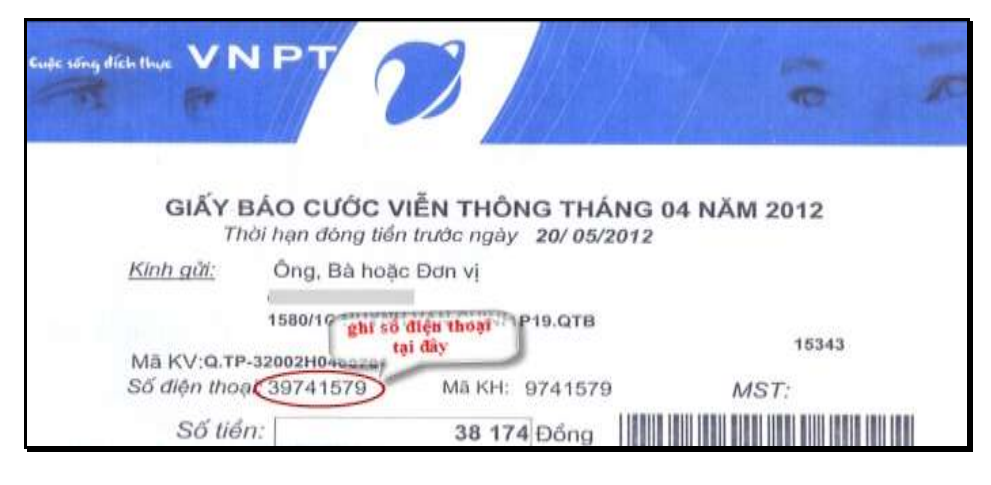

# VIII.12. TRUYỀN HÌNH CÁP - HTVC

| CTY CP TM-DV-KT VIÊN<br>418 Trần Ph<br>ĐT:                                                                                           | Đơn vị hợp tác<br>THÔNG BẦU TRỜI XANH BS<br>ú, Phường 7, Quận 5, TP HCM<br>39 571 895 - Fax: 39 571 896 |
|----------------------------------------------------------------------------------------------------|----------------------------------------------------------------------------------------------------|
| Thông tin chuyển khoản: T<br>Tái khoản số<br>Ngân hàng ACB ch<br>GIẤY BÁ                                                             | rung tâm truyền hình cấp<br>: 63740739<br>hì nhành Sải Gòn<br>O CƯỚC                                    |
| Tên KH:         NGUYEN VA           Địa chỉ:         123 Duong So           Mã HĐ:         1234567890           ĐT:         38123456 | N A<br>1                                                                                                |
| Mã hợp đồng<br>ghi tai đây                                                                                                    | THÀNH TIẾN                                                                                              |
| T06/2010                                                                                                    | 77                                                                                                    |
|                                                                                                    |                                                                                                    |

# VIII.13. TRUYỀN HÌNH CÁP – SCTV KHÁC CHI NHÁNH 6

| CTY<br>CHI<br>69 Đà<br>ĐT: 00<br>MST: 1<br>MST: 1<br>Ma | T.H.C SAIGONTOUP<br>NHÁNH QUẬN PHÚ<br>a Duy Anh, Phường 9, Q. Phủ<br>3844 1954 - 3844 1356 Fax<br>0301463315-025<br>GIẤY BÁO CƯƠ<br>(Không có giá trị thu ti<br>H: 123456789A<br>NGUYEN VAN A<br>a khách hàng<br>ghi tại đây | RIST<br>NHUẬN<br>Nhuận<br>: 08.3997 3170 |
|---------------------------------------------------------|----------------------------------------------------------------------------------------------------|------------------------------------------|
| STT                                                     | DIEN GIÁI                                                                                                    | THÀNH TIẾN                               |
| 01<br>02                                                | 06/10<br>05/10                                                                                                    | 60,000<br>60,000                         |
|                                                         | Thue GTGT 10%                                                                                                    | 12,000<br>132,000                        |

HƯỚNG DẪN SỬ DỤNG POS CÓ THANH TOÁN THẢ NGÂN HÀNG

VH\_HL\_HD\_02

Trang 17/22

Cty CP Dịch vụ Trực tuyến Cộng Đồng Việt 09 Đinh Tiên Hoàng, Phường Đa Kao, Quận 1, Thành phố Hồ Chí Minh, Việt Nam. ĐT: (84-8) 3911 7147 – Fax: (84-8) 3911 7144

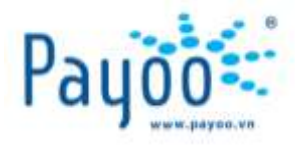

#### VIII.14. TRUYỀN HÌNH CÁP – SCTV CHI NHÁNH 6

| CHI M<br>219 N<br>Diên 1<br>GIẤ | HÁNH 6 - CTY TNHH THC<br>Iguyễn Hồng Đảo, P. 14. Quản<br>hoạt: (08) 3949 1254<br>Y BÁO CƯỚC (Không | SAIGONTOURIST<br>Tân Binh, TP, HCM<br>ex: (08) 3949 1253<br>có giá trí thu tiến) |
|---------------------------------|----------------------------------------------------------------------------------------------------|----------------------------------------------------------------------------------|
| Mā K<br>Tên l                   | 0289867<br>H: 153456789A<br>KH: Nguyen Van A                                                       | Mã Khác<br>hàng ghi tại<br>đây                                                   |
| Địa c                           | h, 123 duong so 1, G                                                                               | o Vap, HCM                                                                       |
| STT                             | DIĚN GIẢI                                                                                          | THÀNH TIẾN                                                                       |
| 01                              | (A) 10/11                                                                                          | 80,000                                                                           |

#### VIII.15. NƯỚC

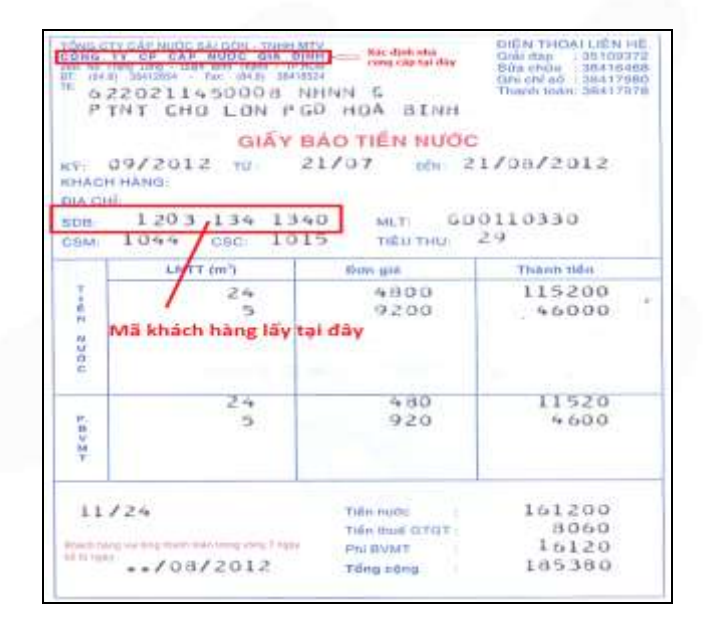

#### VIII.16. TRẢ GÓP ACS

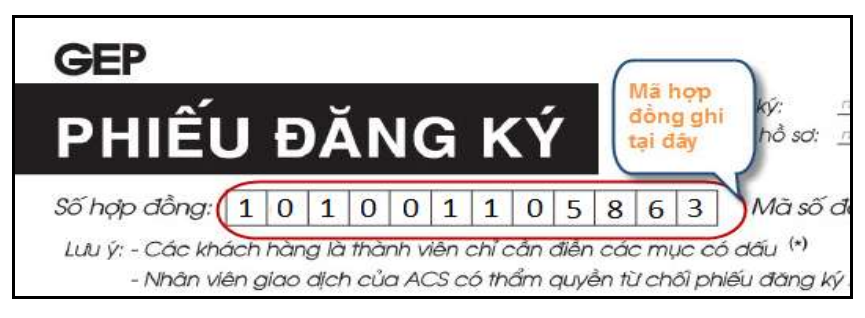

hướng dẫn sử dụng pos có thanh toán thẻ ngân hàng

Trang 18/22

VH\_HL\_HD\_02

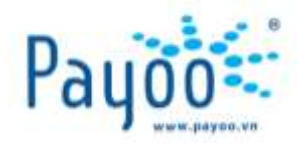

#### VIII.17. DỊCH VỤ HỖ TRỢ CUỘC SỐNG CONSORTIO

|              | V     | 1   | P     | 3     | 0     | 0   | 0    |
|--------------|-------|-----|-------|-------|-------|-----|------|
| Aã đăng ký i | này đ | uọc | ghi t | rên d | các c | ông | сų I |

# VIII.18. TRUYỀN HÌNH KỸ THUẬT SỐ - VTC

| Thông tin Mã Dịch | VŲ            |
|-------------------|---------------|
| Trang Thái:       | D00-4 Card in |
| Ma Dich vu:       | 41141781678   |
| Loai:             | 605           |
| Phien ban:        | 5.3           |
| Lân sựa:          | 54            |
| Biên thể:         | 1             |
| Patch:            | e             |
| Người sở hữu:     | Ca            |
| Quốc tịch:        | vnm           |

MKH là Mã Dịch vụ/ Mã đầu thu KTS, xác định theo bảng hướng dẫn sau:

| Mã đâu thu | Cách phân biệt                                                                   |
|------------|----------------------------------------------------------------------------------|
| HD01       | 10 số đầu tiên trong dòng Mã Dịch vụ trên đầu thu                                |
| HD02       | 10 số đầu tiên, bỏ chữ số trong dấu ngoặc đơn trong dòng Mã dịch vụ trên đầu thu |
| SD01       | 10 số đầu tiên trong dòng Mã Dịch vụ trên đầu thu                                |

# VIII.19. TRUYỀN HÌNH CÁP – HCATV (Hà Nội)

| TRUYÉN HINH GAP                                             | Số ho á đơn:<br>No de quang :<br>Cổng :                           |
|-------------------------------------------------------------|-------------------------------------------------------------------|
| The gidi gidi tel che thei dai                              |                                                                   |
| CÔNG TY CỔ PHẨN DỊCH VỤ TRUYỀN THANH-<br>TRUYỀN HÌNH HÀ NỘI | CỘNG HOÀ XÃ HỘI CHỦ NGHĨA VIỆT NAM<br>Độc lập - Tự do - Hạnh phúc |
| Số:DD/HĐDV-CATV ghi tại                                     | Ma HĐ 0 1 4 9 0 7 3                                               |
| đây                                                         | Số thẻ giải mã                                                    |
| HỢP ĐỔNG CUN<br>DỊCH VỤ TRUYỀN HÌNH CÁ                      | G CẤP VÀ SỬ DỤNG<br>ÁP HỮU TUYẾN (CATV) HÀ NỘI                    |

# VIII.20. TRUYỀN HÌNH KỸ THUẬT SỐ – AN VIÊN (AVG)

Mã Khách hàng là số Hợp đồng (14 số) trên Hợp đồng, Hoặc số thẻ: (12 số).

Cách kiểm tra Số thẻ:

HƯỚNG DẪN SỬ DỤNG POS CÓ THANH TOÁN THẢ NGÂN HÀNG

Trang 19/22

VH\_HL\_HD\_02

Cty CP Dịch vụ Trực tuyến Cộng Đồng Việt

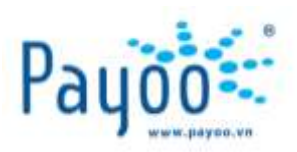

| Takage Banker<br>Mange Banker<br>Mang | The share was a set of the set of the set of | SÓBÉNTHAU Hồ TRO 1901999<br>020 9404 5 634-7 |
|----------------------------------------------------------------------------------------------------|----------------------------------------------------------------------------------------------------|----------------------------------------------|
| Bấm phím "i″<br>lấy Số thẻ                                                                                                    | trên điều khiển đầu thu 3 lần để                                                                                                    | Rút thẻ của đầu thu để lấy Số thẻ            |

**Lưu ý:** Tất cả các loại hóa đơn nào không có trong biểu mẫu này thì vui lòng liên hệ với số Hotline của Payoo để được hỗ trợ.

# IX. THỜI GIAN NHẬN HÓA ĐƠN ĐỎ (HÓA ĐƠN DỊCH VỤ)

| STT | Nhà Cung<br>Cấp     | Dịch Vụ                                | Địa bàn cung cấp                         | Hình thức phát hóa đơn                                                                               |
|-----|---------------------|----------------------------------------|------------------------------------------|----------------------------------------------------------------------------------------------------|
| 1   | VNPT HCM            | Vinaphone trả sau,<br>Internet và ĐTCĐ | НСМ                                      | Từ 5 - 7 ngày sau khi gạch nợ thành<br>công                                                          |
| 2   | SCTV                | Truyền hình cáp                        | HCM (trừ quận 4, 9)                      | Khách hàng liên hệ SCTV nhận hóa đơn                                                                 |
| 3   | Nước Chợ Lớn        | Nước                                   | Q.5, 6, 8, Bình Chánh,<br>Bình Tân       | Hóa đơn phát vào kì cước tiếp theo<br>cùng với giấy báo cước mới.                                    |
| 4   | Nước Nhà Bè         | Nước                                   | Q.4, Q.7, Huyện Nhà Bè,<br>Huyện Cần Giờ | KH đến cấp nước Nhà Bè nhận hóa<br>đơn.                                                              |
| 5   | Nước Trung<br>An    | Nước                                   | Q.12, Gò Vấp trừ P.1,<br>Huyện Hóc Môn   | Hóa đơn phát vào kì cước tiếp theo<br>cùng với giấy báo cước mới                                     |
| 6   | Nước Phú<br>Hòa Tân | Nước                                   | Q.10, 11, P.Phú Trung<br>Q.Tân Phú       | KH đến cấp nước Phú Hòa Tân nhận<br>hóa đơn.                                                         |
| 7   | Nước Tân<br>Hòa     | Νước                                   | Tân Bình, Tân Phú                        | KH liên hệ cấp nước Tân Hòa nhận hóa<br>đơn.                                                         |
| 8   | Nước Thủ<br>Đức     | Nước                                   | Thủ Đức                                  | KH liên hệ cấp nước Thủ Đức nhận hóa<br>đơn.                                                         |
| 9   | Nước Bến<br>Thành   | Nước                                   | Q.1, Q.3                                 | KH liên hệ cấp nước Bến Thành nhận<br>hóa đơn.                                                       |
| 10  | Viettel             | Internet, DĐ trả<br>sau, ĐT cố định    | Toàn Quốc                                | Khách hàng đến cửa hàng Viettel nhận<br>hóa đơn (sau ngày 5 hàng tháng)                              |
| 11  | FPT                 | Internet                               | Toàn Quốc                                | KH liên hệ Payoo cung cấp giao dịch<br>cần xuất hóa đơn. Payoo sẽ yêu cầu<br>NCC gửi hóa đơn cho KH. |
| 12  | EVN HCM             | Điện                                   | НСМ                                      | Hóa đơn phát vào kì cước tiếp theo<br>cùng với giấy báo cước mới                                     |
| 13  | SPT                 | Internet, ĐTCĐ                         | Các quận HCM trừ Phú<br>Mỹ Hưng          | Hóa đơn phát vào kì cước tiếp theo<br>cùng với giấy báo cước mới                                     |
| 14  | SPT PMH             | Internet, ĐTCĐ                         | Phú Mỹ Hưng                              | Hóa đơn phát vào kì cước tiếp theo<br>cùng với giấy báo cước mới                                     |
| 15  | HCTV                | Truyền hình số                         | Hà Nội                                   | NCC sẽ gửi hóa đơn cho KH vào cuối<br>tháng                                                          |

HƯỚNG DẪN SỬ DỤNG POS CÓ THANH TOÁN THẢ NGÂN HÀNG

VH\_HL\_HD\_02

Trang 20/22

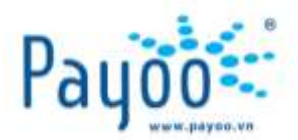

| 16 | Truyenhinhso<br>VTC                          | Truyền hình số     | Toàn Quốc                                                    | KH liên hệ Payoo                                                                                                    |
|----|----------------------------------------------|--------------------|--------------------------------------------------------------|----------------------------------------------------------------------------------------------------|
| 17 | Consortio                                    | Hỗ trợ cuộc sống   | Hà Nội, HCM                                                  | Không phát hóa đơn                                                                                                    |
| 18 | ACSVietNam                                   | Thanh toán trả góp | Toàn Quốc                                                    | Không phát hóa đơn                                                                                                    |
| 19 | CMCTI                                        | Internet           | НСМ                                                          | NCC sẽ gửi hóa đơn cho KH trong vòng<br>5 ngày (qua bưu điện )                                                                                                    |
| 20 | CMCTIDaNan<br>g                              | Internet           | Đà Nẵng                                                      | KH liên hệ NCC                                                                                                    |
| 21 | AVG                                          | Truyền hình        | Toàn Quốc                                                    | KH liên hệ NCC                                                                                                    |
| 22 | Mobifone                                     | Di động Trả sau    | Toàn Quốc                                                    | Sau khi thanh toán thành công,<br>Mobifone sẽ gửi tin nhắn thông báo cho<br>khách hàng. Khách hàng phản hồi tin<br>nhắn theo hướng dẫn để nhận Hóa đơn<br>(Mobi gửi KH sau 3 ngày) |
| 23 | CÁC NHÀ CUNG CẤP OFFLINE TRÊN HỆ THỐNG PAYOO |                    | KH liên hệ Payoo ( <b>1900 54 54 78</b> ) để<br>nhận hóa đơn |                                                                                                    |

# X. CÁC CÂU HỎI THƯỜNG GẶP VÀ CÁCH GIẢI QUYẾT

| CÂU HỎI                                                                          | CÁCH GIẢI QUYẾT                                                                                                    |
|----------------------------------------------------------------------------------|----------------------------------------------------------------------------------------------------|
| 1. Không đăng nhập được POS                                                      | Kiểm tra lại kết nối mạng Internet. Nếu có kết nối internet nhưng vẫn không<br>kết nối được với hệ thống Payoo thì liên hệ Hotline Payoo ( <b>1900 545478</b> )                                                                                                    |
| <b>2</b> . Quên mật khẩu đăng nhập<br>máy POS                                    | <ul> <li>Nếu Bạn là NV cửa hàng: vui lòng liên hệ cửa hàng trưởng.</li> <li>CHT đăng nhập máy POS →dùng FUNC số 8 (quên mật khẩu) →Nhập account</li> <li>NV bị mất MK → Enter để máy in ra MK mới</li> <li>Nếu Bạn là CHT: vui lòng liên hệ Quản lý công ty để gởi yêu cầu cho Payoo</li> <li>reset password</li> </ul>                                                                                                    |
| <ol> <li>Màn hình hiện thông báo</li> <li>"Ví điện tử không đủ số dư"</li> </ol> | Vui lòng liên hệ với người phụ trách đối soát của công ty để tiến hành đối soát<br>và nạp tiền vào tài khoản. Nếu KH thanh toán bằng thẻ ngân hàng thì tiến<br>hành hủy giao dịch.                                                                                                    |
| <b>4</b> . Màn hình hiện thông báo<br>"Mệnh giá này đã hết"                      | Đề nghị KH mua mệnh giá khác hoặc nạp topup nếu Payoo có cung cấp cho<br>NCC này. Nếu KH thanh toán bằng thẻ ngân hàng thì tiến hành hủy giao dịch.                                                                                                    |
| <b>5</b> . Mua mã thẻ nhưng máy không in được mã số nạp tiền                     | Vui lòng liên hệ với người quản lý Ví điện tử Payoo của công ty Bạn để lấy lại.                                                                                                    |
| <b>7</b> . Thực hiện tổng kết giao<br>dịch có giao dịch lệch                     | <ul> <li><u>Có hai loai giao dịch lệch</u></li> <li><u>Có tại POS</u>: Là giao dịch chỉ xuất hiện tại POS, không có trong hệ thống quản lý MMS</li> <li><u>Có tại MMS</u>: Là giao dịch chỉ xuất hiện tại MMS, không có trên thiết bị POS Bạn liên hệ với quản lý trực tiếp của mình yêu cầu liên hệ và đối soát giao dịch trực tiếp với Payoo. Cách đối soát và kết quả Payoo sẽ thông báo trực tiếp cho cửa hàng.</li> </ul>                                                                                                    |
| <b>8</b> . KH mua mã thẻ nhưng<br>không nạp được                                 | <ul> <li>Bạn thực hiện theo các bước sau:</li> <li>B1: Kiểm tra thông tin từ phía KH:</li> <li>+ Tình trạng thuê bao: trả trước/ sau; cú pháp nạp tiền, câu thông báo.</li> <li>+ KH phải nạp bằng số PIN, không nạp bằng số serial.</li> <li>B2: Liên hệ tổng đài NCC đtể kiểm tra thông tin: mã số có hợp lệ hoặc đã được nạp hay chưa:</li> <li>Trường hợp 1: mã số chưa được nạp, thông báo KH vui lòng chờ và nạp lại sau.</li> <li>Trường hợp 2: mã số này đã được nạp sau thời điểm xuất biên nhận.</li> <li>Payoo không giải quyết vì mã số đã được nạp sau khi bán ra.</li> <li>Trường hợp 3: mã số này được nạp trước thời gian bán ra cho KH →Bạn thực hiện bán lại cho khách mã thẻ khác (hoặc hoàn lại tiền nếu KH yêu cầu),</li> </ul> |

HƯỚNG DẪN SỬ DỤNG POS CÓ THANH TOÁN THẢ NGÂN HÀNG

Trang 21/22

VH\_HL\_HD\_02

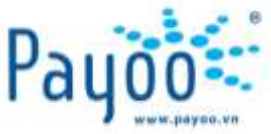

|                                                                                                    | thu về mã thẻ đã bán. Đồng thời liên hệ với số điện thoại Hotline của Payoo,<br>cung cấp thông tin đơn hàng, số serial thẻ để Payoo kiểm tra và giải quyết.                                                                                                    |
|----------------------------------------------------------------------------------------------------|----------------------------------------------------------------------------------------------------|
| 9. Sau khi thực hiện giao dịch,<br>máy yêu cầu tổng kết<br>và cập nhật ứng dụng                                                    | Nhấn Enter để cập nhật ứng dụng mới từ hệ thống Payoo                                                                                                    |
| <ul> <li>10. Đang thực hiện giao dịch,<br/>đến bước cuối cùng máy báo</li> <li>"không xử lý được, vui lòng<br/>liên hệ"</li> </ul> | Vui lòng kiểm tra lại kết nối internet: <b>FUNC →nhấn số 13 (Thử kết nối)</b> .<br>Nếu vẫn không thực hiện được thì liên hệ số Hotline Payoo. Nếu KH thanh<br>toán bằng thẻ ngân hàng thì tiến hành hủy giao dịch.                                                                                                    |
| <b>11.</b> Thực hiện giao dịch đến<br>bước cuối cùng máy không in<br>ra biên nhận và trở về màn<br>hình chính                      | <ul> <li>Để chắc chắn giao dịch có thành công hay không, Bạn nhấn FUNC →số 1 (In lại GD cuối) để in giao dịch cuối cùng vừa thực hiện. Xảy ra 02 trường hợp:</li> <li>TH1: Giao dịch cuối cùng là giao dịch vừa thực hiện: giao liên vừa in cho KH, in liên thứ 2 để giữ lại</li> <li>TH2: Giao dịch cuối cùng là giao dịch được thực hiện trước đó: thực hiện thanh toán lại lần nữa. Sau đó kiểm tra giao dịch cuối như TH1, nếu vẫn không được thì liên hệ Payoo để được kiểm tra và hỗ trợ. Nếu KH thanh toán bằng thẻ ngân hàng thì tiến hành hủy giao dịch và thanh toán lại.</li> </ul> |

#### XI. THÔNG TIN LIÊN HỆ

- Các vấn đề liên quan đến cách sử dụng máy POS, vui lòng liên hệ với:
  - + Ms Yến Trưởng phòng Huấn luyện: 0938 025 797 hoặc email: <u>yen.luu@vietunion.com.vn/</u>

training@vietunion.com.vn

- + Mr Tú Chuyên viên Huấn luyện: 0987 997 998 hoặc email: tu.vo@vietunion.com.vn
- Các vấn đề liên quan đến dịch vụ Payoo, vui lòng liên hệ số Hotline (1900 54 54 78) hoặc gởi thông tin về địa chỉ email: <u>support@payoo.com.vn</u>
- Thời gian hoạt động của số Hotline **1900 54 54 78**:
  - + Thứ 2 Thứ 6: Từ 08:00 đến 21:00
  - + Thứ 7 Chủ nhật: Từ 08:00 đến 19:00

HƯỚNG DẪN SỬ DỤNG POS CÓ THANH TOÁN THẢ NGÂN HÀNG

Trang 22/22

VH\_HL\_HD\_02